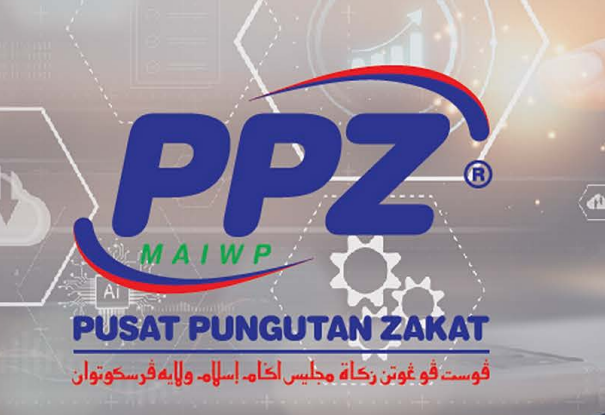

# Sistem My Mejikan Versi 1.0

Sistem myMajikan merupakan portal yang dibangunkan oleh PPZ-MAIWP untuk majikan menguruskan pembayaran potongan zakat bulanan pekerja. Ciri-ciri yang terdapat dalam sistem ini adalah gerbang pembayaran online (*payment gateway*), pendaftaran zakat bulanan beserta bukti bayaran, cetakan resit zakat bulanan bermula seawal tempoh pembayaran, kiraan Skim Wakalah, dan semakan serta pemakluman status potongan zakat bulanan terkini menerusi emel.

Sistem ini boleh diakses menerusi pautan (*link*) seperti berikut:

## URL: https://mymajikan.zakat.com.my

Sistem MyMeliken Versi 1.0

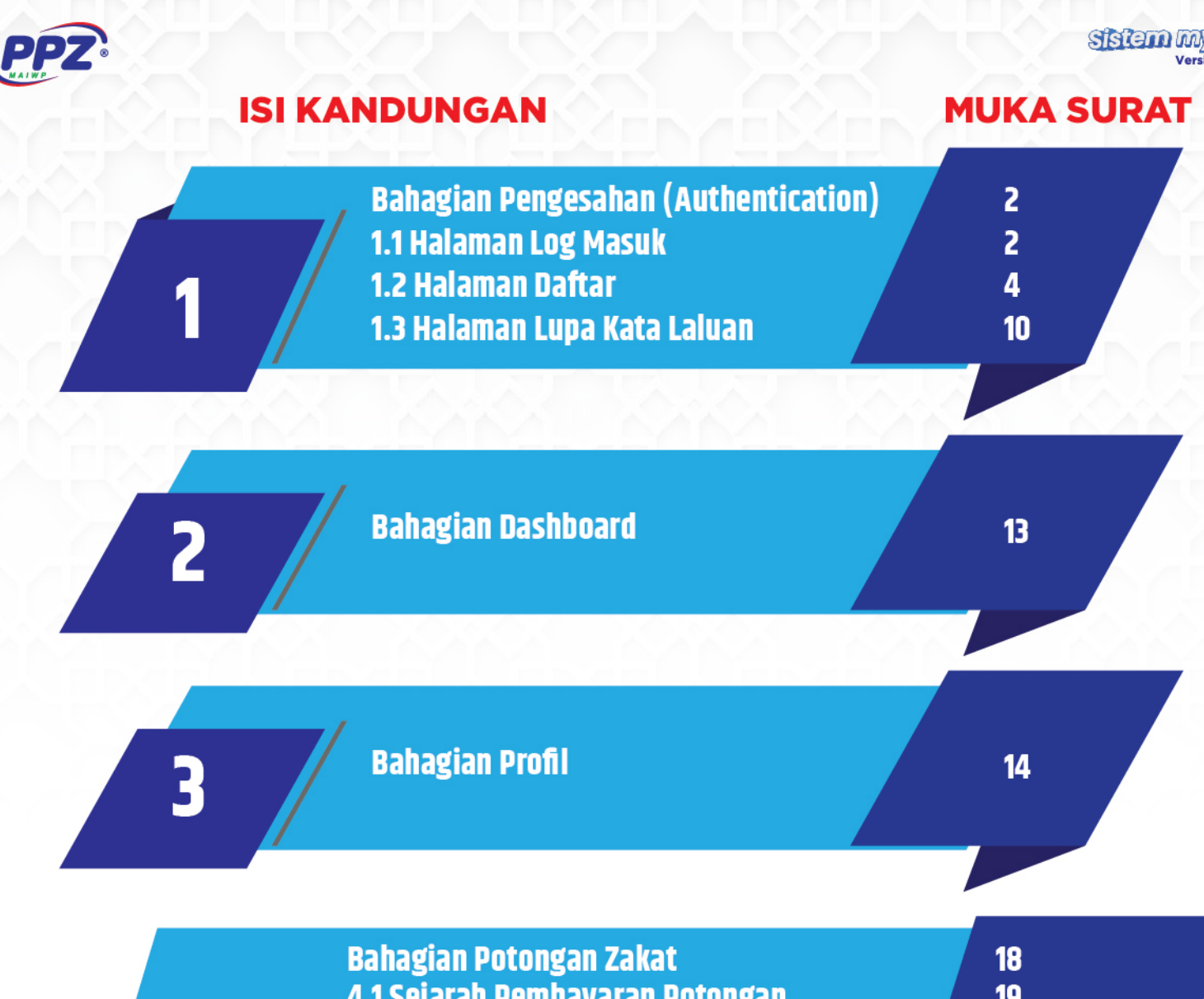

|     | 4.2.4 Daftar Pembayar<br>4.2.5 Cara Bayaran          | 25<br>36 |  |
|-----|------------------------------------------------------|----------|--|
| 4 / | 4.2.3 Daftar Tahun & Bulan Potongan<br>Zakat Bulanan | 24       |  |
|     | 4.2 Daftar Potongan Zakat Bulanan Baru               | 22       |  |
|     | 4.1 Sejaran Pembayaran Potongan<br>Zakat Rulanan     | 19       |  |

Bahagian Resit Bayaran

41

Surat Majikan

5

6

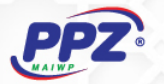

## 1. Bahagian Pengesahan (Authentication)

Bahagian Pengesahan ini merangkumi link untuk ke halaman **Log Masuk**, halaman **Daftar** akaun baru, dan halaman **Lupa Katalaluan.** 

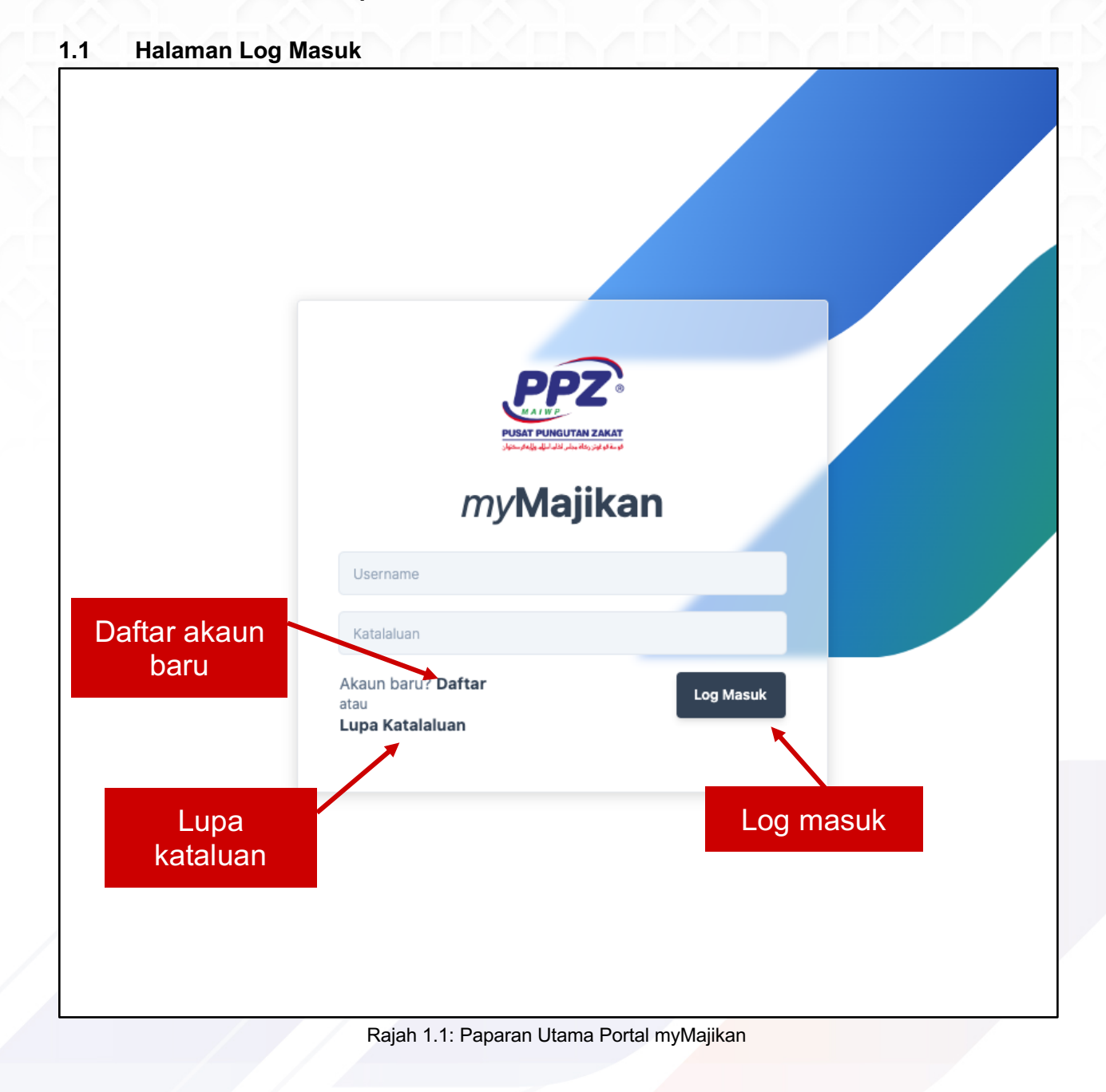

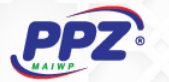

Paparan hadapan sistem myMajikan mempunyai beberapa ciri-ciri (features) seperti berikut:

- 1. Log Masuk kedalam sistem bagi pengguna sedia ada.
  - Bagi pengguna sedia ada dari sistem e-FEM, maklumat seperti emel dan kata laluan masih boleh digunakan untuk log masuk sistem myMajikan. Data lama dari sistem e-FEM akan dipindahkan ke dalam sistem baru myMajikan setelah log masuk berjaya, menggantikan fungsi keseluruhan dari e-FEM.
  - Bagi log masuk kali pertama, pengguna mungkin akan mengalami sedikit kelewatan semasa pemindahan data tersebut jika terdapat rekod yang besar.
  - Bagi pengguna yang telah berdaftar dengan myMajikan, log masuk hanya memerlukan **username** dan **katalaluan**.
- 2. Daftar majikan baru bagi pengguna baru.
  - Untuk majikan yang tidak pernah mempunyai akaun e-FEM atau myMajikan, boleh daftar akaun baru dengan menekan butang **Daftar**, dan sistem akan papar borang untuk majikan mengisi butiran maklumat..
  - Bagi majikan yang pernah membuat potongan zakat bulanan tanpa sistem e-FEM atau myMajikan, majikan masih perlu mendaftar dan mengisi maklumat sekiranya ingin menggunakan sistem myMajikan, dan pihak pentadbir (admin) PPZ-MAIWP akan sambungkan sejarah pembayaran lama beserta resit anda kepada akaun yang telah didaftarkan.
- 3. Lupa Katalaluan untuk mengemaskini katalaluan sekiranya terlupa katalaluan sedia ada.
  - Bagi majikan yang mempunyai akaun myMajikan dan terlupa kata laluan, boleh menekan butang tersebut untuk mengemaskini katalaluan sedia ada dengan kalaluan yang baru.

Mengikut rajah 1.1 iaitu halaman Paparan Utama Portal myMajikan, setiap butang (**Log Masuk**, **Daftar**, **Lupa Katalaluan**) tersebut akan memaparkan halaman masing-masing, maklumat lanjut pada muka surat seterusnya.

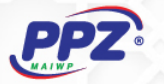

#### 1.2 Halaman Daftar

Halaman daftar mempunyai beberapa slaid *(slide)* iaitu **Akaun Pengguna**, **Maklumat Majikan**, **Alamat Majikan**, **Maklumat Pegawai**, dan **Semakan Maklumat** bagi memudahkan pengguna mengisi maklumat majikan mengikut kategori.

| 1. Pilih<br>kategori | myMajikan       3. seterusnya         Borang Pendaftaran Majikan       Image: Construction of the set of the set |  |
|----------------------|----------------------------------------------------------------------------------------------------|--|
| 1 Akaun Pengguna     | AKAUN PENGGUNA $\rightarrow$                                                                                                    |  |
| 2 Maklumat Majikan   | Username                                                                                                    |  |
| 3 Alamat Majikan     | Katalaluan Pengesahan Katalaluan                                                                                                    |  |
| (4) Maklumat Pegawai |                                                                                                    |  |
| 5 Semakan Maklumat   | 2. Isi maklumat<br>pengguna                                                                                                    |  |

Rajah 1.2.1: Slaid Akaun Pengguna

Berdasarkan rajah 1.2.1 diatas, slaid yang dipaparkan adalah akaun pengguna. Maklumat yang diperlukan adalah **Username**, **Katalaluan** dan **Pengesahan Katalaluan**.

**Username** mestilah unik dan tidak boleh sama dengan pengguna yang lain, sistem akan menyemak dan menghantar ralat (*error*) jika Username dimasukkan telah digunakan. **Katalaluan** juga hendaklah yang sama dengan **Pengesahan Katalaluan**.

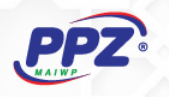

| 1 Pilih                       | Discover<br>Borang Pen     | UNCUTAN ZAKAT<br>LI AU JAN AN, JAY SAL SA<br><b>Najikan</b><br>Idaftaran Majikan | 3. seterusnya              |
|-------------------------------|----------------------------|----------------------------------------------------------------------------------|----------------------------|
| ₁ kategori                    | .UMAT MAJIKAN              |                                                                                  | $\leftarrow$ $\rightarrow$ |
| 2 Maklumat Majikan            | Nama Majikan / Syarikat    |                                                                                  |                            |
| 3 Alamat Majikan              | No Telefon                 |                                                                                  | Emel Majikan               |
| (4) Maklumat Pegawai          | Bilangan kakitangan muslim | No Pendaftaran Sy                                                                | varikat (SSM)              |
| 5 Semakan Maklumat            |                            | Ø<br>Muat Naik F                                                                 | ail SSM                    |
| 2. Isi<br>maklumat<br>majikan |                            |                                                                                  |                            |

Rajah 1.2.2: Slaid Maklumat Majikan

Rajah di atas memaparkan slaid untuk mengisi maklumat majikan. Maklumat yang diperlukan adalah Nama Majikan / Syarikat, No. Telefon, Emel Majikan, Bilangan Kakitangan Muslim, No. Pendaftaran Syarikat beserta Fail SSM (tidak mandatori) dan hendaklah dalam format .jpeg, .jpg, atau .pdf.

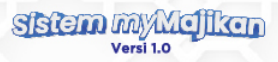

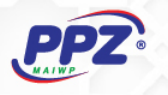

|                    |                  | PUSAT PUNGUTAN ZAKAT       |                            |
|--------------------|------------------|----------------------------|----------------------------|
| 1. Pil             | ih               | my <b>Majikan</b>          | 3. seterusnya              |
| kateg              | jori             | Borang Pendaftaran Majikan |                            |
| 1 Akaun Pergguna   | ALAMAT M         | IAJIKAN                    | $\leftarrow$ $\rightarrow$ |
| 2 Maklumat Majikan | Alamat majikan   |                            |                            |
| 3 Alamat Majikan   | Poskod           |                            |                            |
| 4 Maklumat Pegawai | Bandar           |                            |                            |
| 5 Semakan Maklumat | Sila Pilih Neger | i                          |                            |
|                    | Ļ                |                            |                            |
|                    |                  |                            |                            |
| 2. lsi             |                  |                            |                            |
| maklumat           |                  |                            |                            |
| majikan            |                  |                            |                            |

Rajah 1.2.3: Slaid Alamat Majikan

Rajah di atas memaparkan slaid untuk pengguna mengisi alamat majikan. Maklumat yang diperlukan adalah Alamat Majikan, Poskod, Bandar, dan Negeri.

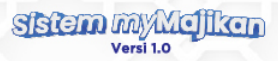

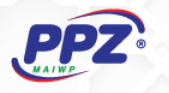

|                  |                                   | PUSAT PUNGUTAN ZAK<br>PSG PUNGUTAN ZAK                                           | ©                                             |              |                               |
|------------------|-----------------------------------|----------------------------------------------------------------------------------|-----------------------------------------------|--------------|-------------------------------|
| 1. Pi            | lih                               | <i>my</i> Majik                                                                  | an                                            | 3. seterusny | a                             |
| kateg            | gori                              | Borang Pendaftaran                                                               | Majikan                                       |              |                               |
| Akaun Pengguna   | MAKLUMA                           | AT PEGAWAI                                                                       |                                               | <i>←</i>     | $\rightarrow$                 |
| Maklumat Majikan | Nama Pegawai                      | i                                                                                |                                               |              |                               |
| Alamat Majikan   | No. Telefon                       |                                                                                  |                                               |              |                               |
| Maklumat Pegawai | Emel Pegawai                      |                                                                                  |                                               |              |                               |
| Semakan Maklumat | Jawatan Pegav                     | wai                                                                              |                                               |              |                               |
|                  | Sebagai<br>Akses seb<br>Pegawai b | Pengguna<br>agai pengguna untuk log masuk sis<br>oleh menggunakan username dan p | stem e-majikan.<br>bassword sendiri untuk log | masuk        | Pilihan<br>pegawai            |
|                  | Username Peg                      | awai                                                                             | Pengesahan Ka                                 | italaluan    | sebagai<br>pengguna<br>sistem |

Berdasarkan rajah 1.2.4 diatas, pengguna yang mendaftarkan akaun majikan perlu mendaftar sekali dengan pegawai yang bertanggungjawab untuk menguruskan akaun tersebut bagi memudahkan pihak PPZ-MAIWP menghubungi majikan. Maklumat yang diperlukan adalah Nama Pegawai, No. Telefon, Emel Pegawai, Jawatan Pegawai.

Terdapat juga maklumat tambahan (tidak mandatori) iaitu pilihan untuk menjadikan pegawai tersebut **Sebagai Pengguna** sistem. Pengguna tersebut boleh menggunakan akaun sendiri untuk mentadbir dan mengurus bagi pihak majikan, tanpa perlu log masuk sebagai majikan. Maklumat yang diperlukan adalah **Username Pegawai**, **Katalaluan**, dan **Pengesahan Katalaluan**.

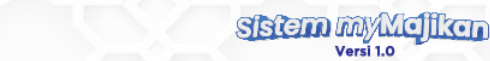

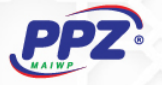

| kategori                             | Borang Pendaftaran Majikan                                                             |              |
|--------------------------------------|----------------------------------------------------------------------------------------|--------------|
| 🔗 Akaun Pengguna                     | SEMAKAN MAKLUMAT                                                                       | <del>(</del> |
| 🧭 Maklumat Majikan                   | Akaun Pengguna                                                                         | $\odot$      |
| 🕢 Alamat Majikan                     | Username: majikanabc                                                                   | Ŭ            |
| Ĭ                                    | Katalaluan: ****** (6 Aksara)<br>Pengesahan Katalaluan: ****** (6 Aksara)              |              |
| <ul> <li>Maklumai Pegawai</li> </ul> | ·                                                                                      |              |
| 5 Semakan Maklumat                   |                                                                                        |              |
|                                      | Maklumat Majikan<br>Nama Majikan <b>: majikan ABC</b>                                  | $\bigcirc$   |
|                                      | No Telefon: 0136800958                                                                 |              |
|                                      | Emel Majikan: majikanabc@email.com<br>Bil Kakitangan Muslim: 10                        |              |
|                                      | No Pendaftaran Ssm: 3214-231                                                           |              |
|                                      | Alamat Majikan                                                                         | 0            |
|                                      | Alamat: alamat                                                                         | Ŭ            |
|                                      | Poskod: 44300<br>Bandar: bandar                                                        |              |
|                                      | Negeri: W.P. KUALA LUMPUR                                                              |              |
|                                      | Maklumat Pegawai                                                                       | 0            |
|                                      | Nama Pegawai: <b>pegawai</b>                                                           | Ŭ            |
|                                      | No Telefon Pegawai: 123123<br>Fmel Pegawai: pegawaiabc@email.com                       |              |
|                                      | Jawatan Pegawai: jawatan                                                               |              |
|                                      | Username Pegawai <b>: usernamepegawaiabc</b><br>Katalaluan Pegawai: ••••••• (6 Aksara) |              |
|                                      | Pengesahan Katalaluan Pegawai: ****** (6 Aksara)                                       |              |
|                                      |                                                                                        |              |

Rajah di atas adalah penghujung slaid setelah semua maklumat dari setiap maklumat telah diisi. Slaid ini juga akan mengesan jika terdapat sebarang data tidak lengkap, atau data yang tidak boleh digunakan seperti username telah diguna pakai, katalaluan tidak sama dengan pengesahan katalaluan dan sebagainya, sebelum pengguna boleh menghantar untuk pendaftaran akaun majikan.

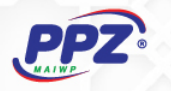

| and the second second sec | • |
|----------------------------------------------------------------------------------------------------|---|
| <br>TAHNIAH!                                                                                                    | _ |
| Pendaftaran akaun majikan telah berjaya, anda akan menerima emel pengesahan beserta surat<br>majikan dari pihak kami setelah akaun ini diaktifkan.<br>LOGIN                                                                                                    | 2 |
|                                                                                                    |   |

Rajah 1.2.6: Popup Notifikasi Berjaya Hantar Maklumat

Setelah berjaya mengisi maklumat untuk pendaftaran majikan, sistem akan papar popup beserta mesej seperti di atas. Pengguna akan mendapat emel pengesahan beserta lampiran surat majikan setelah akaun ini di aktifkan.

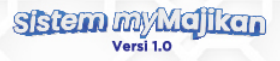

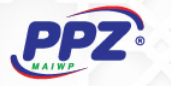

#### 1.3 Halaman Lupa Katalaluan

Dari rajah 1.1, pengguna yang klik butang lupa kataluan akan popup seperti rajah 1.3.1 dibawah.

|                 | р  | PZ |             | ( |
|-----------------|----|----|-------------|---|
| Reset Katalalua | an |    | ×           |   |
| Emel            |    |    |             |   |
|                 |    |    | Hantar Link | 2 |
|                 | -  |    |             |   |

Rajah 1.3.1: Popup Reset Katalaluan

Seperti dalam rajah 1.3.1 tersebut, butiran yang diperlukan hanya emel dari akaun yang telah berdaftar dengan myMajikan. Emel yang diisi dengan betul akan menerima link dari emel untuk tindakan mengemaskini katalaluan lama ke katalaluan baru. Link tersebut juga hanya sah untuk tempoh 24 jam bermula dari tempoh emel dihantar.

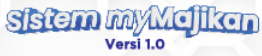

|   | PUSAT PUNGUTAN ZAKAT                                                                                                    |
|---|----------------------------------------------------------------------------------------------------|
| - | Assalamualaikum & Salam Sejahtera                                                                                                    |
|   | Anda telah memohon untuk penukaran katalaluan yang baru. Sila tekan link di<br>bawah untuk reset semula katalaluan, atau abaikan jika tidak memohon untuk<br>penukaran katalaluan yang baru. |
|   | Unit Khidmat Majikan & Operasi Dalaman<br>Pusat Pungutan Zakat MAIWP                                                                                                    |
|   | Tukar Katalaluan                                                                                                    |

Rajah 1.3.2: Contoh Kandungan Emel Reset Katalaluan

Rajah 1.3.2 diatas adalah contoh kandungan emel yang akan diterima pengguna. Dalam emel tersebut mempunyai butang untuk pergi ke link halaman kemaskini katalaluan seperti di rajah 1.3.3.

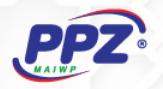

| <i>my</i> Majikan                              |   |
|------------------------------------------------|---|
| Reset Katalaluan baru untuk pengguna hartasuci |   |
| Reset Katalaluan                               | - |
|                                                |   |

Rajah 1.3.3: Halaman Kemaskini Katalaluan

Rajah di atas adalah halaman untuk pengguna mengemaskini katalaluan yang lama kepada yang baru. Sistem akan terus ubah hala (redirect) ke halaman utama log masuk portal myMajikan seperti dalam rajah 1.1, setelah katalaluan telah dikemaskini.

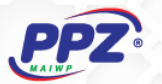

## 2. Bahagian Dashboard

Halaman dashboard adalah halaman utama setelah pengguna berjaya log masuk kedalam sistem myMajikan.

Terdapat beberapa ciri-ciri dalam halaman ini seperti *banner* promosi PPZ-MAIWP, rumusan jumlah kutipan zakat serta bilangan pembayar secara keseluruhan seawal rekod potongan zakat dengan PPZ-MAIWP, dan statistik kutipan dan pembayar untuk kelayakan peroleh Skim Wakalah dari PPZ-MAIWP mengikut tahun.

| PPZ                                                                                         |                                                                                                    | my <b>Majikan</b> 8                                                                                                    |
|---------------------------------------------------------------------------------------------|----------------------------------------------------------------------------------------------------|----------------------------------------------------------------------------------------------------|
|                                                                                             |                                                                                                    |                                                                                                    |
| <b>Majikan *****</b><br>Kod Majikan: <b>****</b>                                            | Selamat Hari R                                                                                                    |                                                                                                    |
| <b>企</b> Dashboard                                                                          | MAAF ZAHIR D                                                                                                    |                                                                                                    |
| Potongan Zakat                                                                              |                                                                                                    | do                                                                                                    |
| & Kakitangan                                                                                | AHLI LEMBAGA PENGARAH, PENGURUSA                                                                                                    | an & warga Kerja PPz-MaiwP                                                                                                    |
| 🗃 Resit Bayaran                                                                             | © ******                                                                                                    | 000 *** Orang                                                                                                    |
| Surat Majikan<br>Sila muat turun surat majikan<br>berdaftar PPZ                             | Keseluruhan Gaji Potongan Zakat Terkumpul<br>Keseluruhan Dari Tahun 2000 sehingga 2024                                                                                                    | Jumlah Pekerja Membuat Gaji Potongan Zakat<br>Unik Keseluruhan Dari Tahun 2000 sehingga 2024                                                                                                    |
| SURAT MAJIKAN                                                                               |                                                                                                    |                                                                                                    |
| Perlukan bantuan?<br>Sila muat turun manual pengguna<br>sistem e-Majikan<br>MANUAL PENGGUNA | Sejarah       Jumlah terkumpu         Jumlah Potongan Gaji Terkumput Tahunan Mencapai RM100         Berbaki RM100,000.00 untuk kelayakan mohon pengambil         ☆       Layak memohon Skim Wakalah PPZ-MAIWP Peringkat         W100,000.00 Keatas & 80% Kakitangan Membuat Gaji Potentaki         ★       Layak memohon Skim Wakalah PPZ-MAIWP Peringkat | RM O.OOO<br>oul zakat potongan gaji bagi tahun ini.<br>1,000.00 0.00%<br>Ian 12.5% dari potongan gaji zakat kakitangan untuk agihan wakalah.<br>at Pertama<br>ongan Zakat Kepada PPZ-MAIWP Sahaja |
|                                                                                             | Zakat Potongan Gaji Tahunan                                                                                                    | Pembayar Zakat Potongan Gaji Tahunan                                                                                                    |
|                                                                                             | 1.0<br>0.9<br>0.7<br>0.6<br>0.5<br>0.4<br>0.3<br>0.2<br>0.1<br>0<br>JAN FEB MAR APR MAY JUN JUL AUG SEP OCT NO                                                                                                    | 1.0<br>0.9<br>0.8<br>0.7<br>0.6<br>0.5<br>0.4<br>0.3<br>0.2<br>0.1<br>0<br>V DEC JAN FEB MAR APR MAY JUN JUL AUG SEP OCT NOV DEC                                                                  |

Rajah 2: Halaman Dashboard

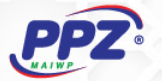

## 3. Bahagian Profil

Untuk mengemaskini profil akaun majikan, butang tersebut terletak di atas sebelah kanan halaman, dan ia boleh di akses di setiap halaman **Dashboard**, **Potongan Zakat**, **Kakitangan** dan **Resit Bayaran**.

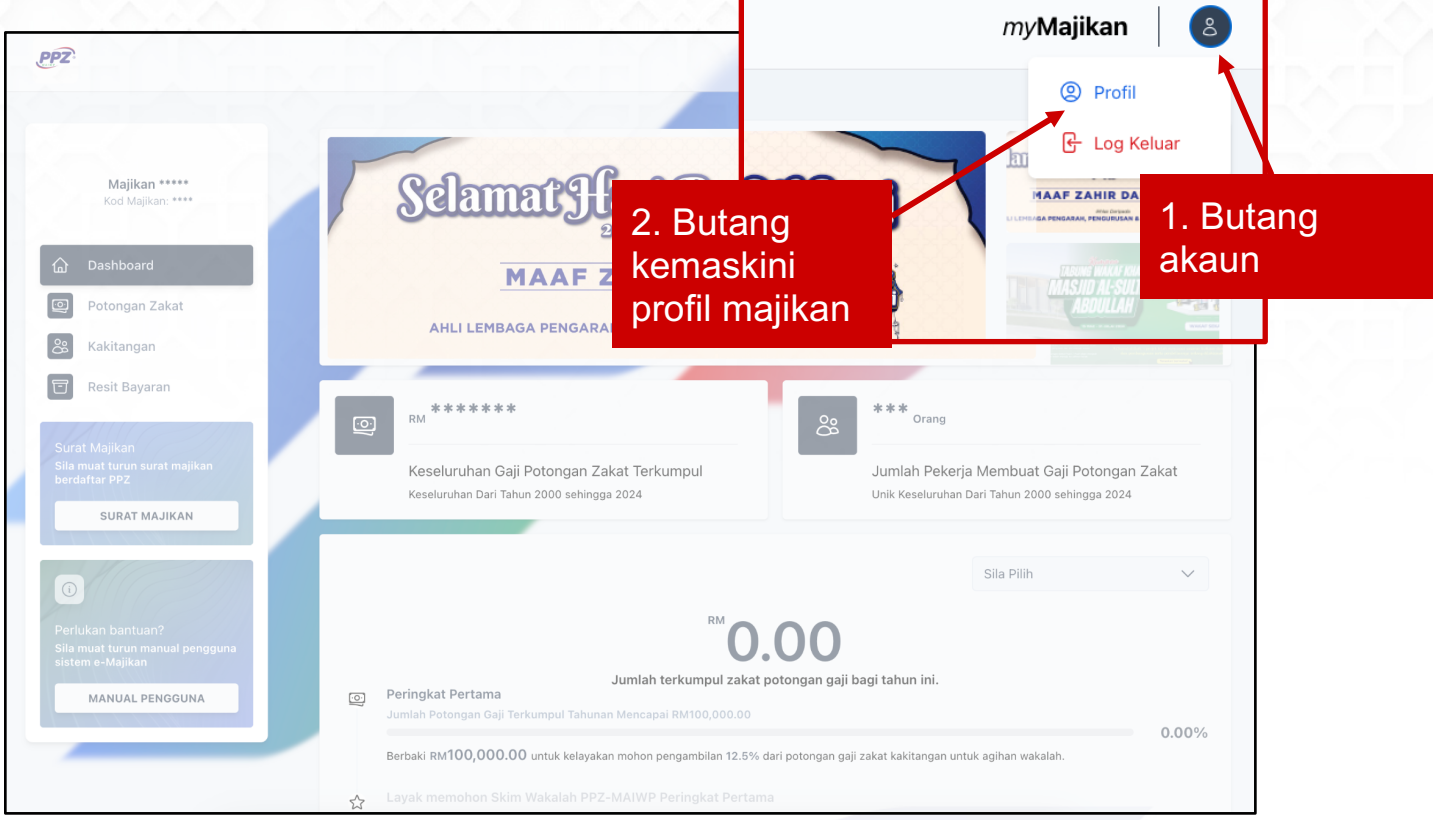

Rajah 3.1: Link ke Profil

Pengguna perlu menekan butang biru kecil tersebut sebelum pilihan untuk **Profil** dan **Log Keluar** dipaparkan seperti dalam rajah 3.1 di atas.

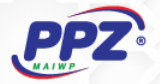

| PPZ                                                                                         |                                               |                                                    |              | my <b>Majikan</b> 8 |
|---------------------------------------------------------------------------------------------|-----------------------------------------------|----------------------------------------------------|--------------|---------------------|
| Bahagian<br>akaun                                                                           | Maklumat Log Masuk<br>Username                | k Majikan                                          |              |                     |
| Dashboard<br>Potongan Zakat<br>Kakitangan<br>Resit Bayaran                                  | Kemaskini Katalalua<br>kemaskini katalalua un | an<br>tuk log masuk sebagai majikan.               |              | 🖉 Kemaskini         |
| incon buyunun                                                                               | 📗 Maklumat Majikan                            |                                                    |              |                     |
|                                                                                             | Kod Majikan                                   | Nama Majikan                                       |              |                     |
| Bahagian                                                                                    | Kod Majikan                                   | Nama Majikan                                       |              |                     |
| maiikan                                                                                     | No. Telefon Majikan                           |                                                    | Emel Majikan |                     |
| majikan                                                                                     | No. Telefon Majikan                           |                                                    | Emel Majikan |                     |
|                                                                                             | Bilangan Pekerja Muslim                       |                                                    |              |                     |
|                                                                                             | Bilangan Pekerja Muslim                       |                                                    |              |                     |
| Perlukan bantuan?<br>Sila muat turun manual pengguna<br>sistem e-Majikan<br>MANUAL PENGGUNA |                                               |                                                    |              | 🖉 Kemaskini         |
|                                                                                             | 🕕 Alamat Majikan                              |                                                    |              |                     |
|                                                                                             | Alamat                                        |                                                    |              |                     |
|                                                                                             | Alamat                                        |                                                    |              |                     |
|                                                                                             | Poskod                                        | Bandar                                             |              |                     |
| Bahagian                                                                                    | Poskod                                        | Bandar                                             |              |                     |
| alamat                                                                                      | Negeri                                        |                                                    |              |                     |
| alamat                                                                                      | W.P. KUALA LUMPUR                             |                                                    |              | ~                   |
|                                                                                             |                                               |                                                    |              | 🖉 Kemaskini         |
|                                                                                             | Senarai Pegawai                               |                                                    |              | Tambah Pegawai 👌    |
|                                                                                             | Pegawai #1                                    |                                                    |              | ×                   |
| Bahagian                                                                                    | Nama Pegawai                                  |                                                    |              |                     |
| negawai                                                                                     | Nama Pegawai                                  |                                                    |              |                     |
| pegawai                                                                                     | Jawatan Pegawai                               |                                                    |              |                     |
|                                                                                             | Jawatan Pegawai                               |                                                    |              |                     |
|                                                                                             | No. Telefon Pegawai                           |                                                    | Emel Majikan |                     |
|                                                                                             | No. Telefon Pegawai                           |                                                    | Emel Pegawai |                     |
|                                                                                             | Kemaskini Penggun<br>Pengguna boleh log m     | i <b>na</b><br>nasuk sistem sebagai wakil majikan. |              |                     |
|                                                                                             | -                                             |                                                    |              | 🖉 Kemaskini         |

Rajah 3.2: Halaman Kemaskini Profil

Rajah 3.2 di atas adalah gambaran penuh halaman kemaskini profil, dalam halaman tersebut terdapat bahagian yang dipecahkan mengikut kategori seperti Maklumat Log Masuk Majikan, Maklumat Majikan, Alamat Majikan, dan Senarai Pegawai.

| _   | -   |   |  |
|-----|-----|---|--|
| D   | Þ   | 7 |  |
| MAL | VP_ | - |  |
|     | -   |   |  |

|                       | Butang                                         |
|-----------------------|------------------------------------------------|
| Pangasahan Katalaluan | kemaskini<br>maklumat<br>akaun                 |
| Pengesahan Katalaluan | majikan                                        |
|                       | Pengesahan Katalaluan<br>Pengesahan Katalaluan |

Rajah 3.2.1: Bahagian Maklumat Log Masuk Majikan

Rajah 3.2.1 di atas adalah bahagian maklumat log masuk majikan, pengguna hanya perlu kemaskini sekiranya terdapat perubahan maklumat username, atau katalaluan semasa ingin log masuk ke sistem myMajikan.

| 📳 Maklumat Majikan      |                  |                  |          |                          |
|-------------------------|------------------|------------------|----------|--------------------------|
| Kod Majikan             | Nama Majikan     |                  |          |                          |
| Kod Majikan             | Nama Majikan     |                  |          |                          |
| No. Telefon Majikan     |                  | Emel Majikan     |          |                          |
| No. Telefon Majikan     |                  | Emel Majikan     |          |                          |
| Bilangan Pekerja Muslim |                  |                  |          |                          |
| Bilangan Pekerja Muslim |                  |                  |          |                          |
|                         |                  |                  | Butang   | 5 <sup>A</sup> Komaskini |
|                         |                  | k                | emaskini | E Kemaskini              |
|                         | Rajah 3.2.2: Bal | nagian Makluma 👖 | naklumat |                          |
|                         |                  |                  |          |                          |

Rajah 3.2.2 di atas adalah bahagian maklumat majika majika nya perlu kemaskini maklumat tersebut jika terdapat perubahan alamat majikan. Hanya medan **Kod Majikan** yang tidak boleh dikemaskini.

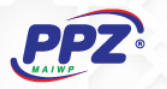

| 🔟 Alamat Majikan     |                       |                            |                                   |
|----------------------|-----------------------|----------------------------|-----------------------------------|
| Alamat               |                       |                            |                                   |
| Alamat               |                       |                            |                                   |
| Poskod               | Bandar                |                            |                                   |
| Poskod               | Bandar                |                            |                                   |
| Negeri               |                       |                            |                                   |
| W.P. KUALA LUMPUR    |                       |                            | $\sim$                            |
|                      |                       | Bi                         | utang                             |
|                      |                       | kem                        | naskini                           |
| 2 minute             | Rajah 3.2.3           | Bahagian Alamat ala        | lamat                             |
| ajah 3.2.3 di atas a | adalah bahagian alama | t majikan, peng <b>ana</b> | a <b>jikan</b> u kemaskini maklui |

Senarai Pegawai Tambah Pegawai 👌 Pegawai #1  $\times$ **Butang** Nama Pegawai tambah Nama Pegawai pegawai Jawatan Pegawai No. Telefon Pegawai Emel Majikan No. Telefon Pegawai Emel Pegawa Kemaskini Pengguna Pengguna boleh log masuk sistem sebagai wakil majikan. Username Pegawai Username Pegawai Katalaluan Pengesahan Katalaluan Sila tinggalkan ruangan kosong pada medan katalaluan jika tiada perubahan untuk ken katalaluan baru. **Butang** 🖉 Kemaskini kemaskini Rajah 3.2.4: Bahagian Se Bahagian pegawai

Rajah 3.2.4 di atas adalah bahagian senarai pegawai pegawai enambah pegawai lebih dari seorang dengan menekan butang di sebelah kanan atas. Pengguna juga boleh set pegawai ini sebagai Pengguna Sistem jika ingin log masuk bagi pihak majikan.

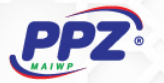

## 4. Bahagian Potongan Zakat

Bahagian potongan zakat adalah elemen penting sistem myMajikan, dimana ia adalah halaman untuk memaparkan sejarah senarai pembayaran lama, dan juga mendaftar potongan zakat bulanan yang baru.

| <b>7</b> 2.                                                              |                                                                                                    |                                                                                                    | my <b>Majikan</b>                                                                                                    |
|--------------------------------------------------------------------------|----------------------------------------------------------------------------------------------------|----------------------------------------------------------------------------------------------------|----------------------------------------------------------------------------------------------------|
|                                                                          |                                                                                                    |                                                                                                    | Q                                                                                                    |
| Majikan *****<br>Kod Majikan: *****                                      |                                                                                                    | <sup>RM</sup> ****                                                                                                    | <sup>RM</sup> * * *                                                                                                    |
| Dashboard                                                                | +                                                                                                    | 😤 *** orang pembayar                                                                                                    | 않 * orang pembayar                                                                                                    |
| Potongan Zakat                                                           | Daftar Potongan Zakat<br>Bulanan                                                                              | Bank: BANK ********<br>Cara Bayaran: Transaksi Korporat<br>Mesej Transaksi: Transaction Approved<br>Tarikh Transaksi: 27 Aug 2024 | Bank: •••••••••<br>Cara Bayaran: <b>Transaksi Online</b><br>Mesej Transaksi: <b>Transaction Approved</b><br>Tarith Transaksi: <b>11 Jul 2024</b> |
| Kakitangan                                                               |                                                                                                    | BULAN 08 / 2024                                                                                                    | BULAN 07 / 2024                                                                                                    |
| Resit Bayaran                                                            | RM *****                                                                                                    | BERJAYA<br>30-08-2024 OGOS                                                                                                    | BERJAYA JULAI<br>11-07-2024                                                                                                    |
| Surat Majikan<br>Sila muat turun surat maiikan                           | & *** orang pembayar                                                                                          | RM + + + + + +                                                                                                    |                                                                                                    |
| berdaftar PPZ<br>SURAT MAJIKAN                                           | Bank: BANK *********<br>Cara Bayaran: Transaksi Korporat<br>Mesej Transaksi:<br>Tarikh Transaksi: 23 Sep 2024 | ది * orang pembayar                                                                                                    |                                                                                                    |
| 0                                                                        | EPX DIHANTAR<br>SEPTEMBER                                                                                     | Bank: Bank ********<br>Cara Bayaran: Transaksi Online<br>Mesej Transaksi: Transaction Approved<br>Tarikh Transaksi: O8 Aug 2024   |                                                                                                    |
| Perlukan bantuan?<br>Sila muat turun manual pengguna<br>sistem e-Majikan | 23-00-2                                                                                                    | BULAN 08 / 2024<br>BERJAYA<br>08-08-2024<br>OGOS                                                                                  |                                                                                                    |
| MANUAL PENGGUNA                                                          |                                                                                                    |                                                                                                    |                                                                                                    |
|                                                                          |                                                                                                    |                                                                                                    |                                                                                                    |
|                                                                          |                                                                                                    |                                                                                                    |                                                                                                    |

Rajah 4: Bahagian Halaman Senarai Potongan Zakat Bulanan & Daftar Potongan Zakat Bulanan Baru

Seperti dalam rajah 4 di atas, terdapat 2 fungsi utama dalam halaman ini, fungsi-fungsi tersebut adalah seperti berikut:

4.1. Pertama, fungsi paparan senarai sejarah pembayaran potongan zakat bulanan mengikut jenis tapisan (tahun, bulan, status).

4.2. Manakala yang kedua adalah, butang untuk daftar potongan zakat bulanan yang baru.

Setiap fungsi akan diterangkan di rajah berikutnya.

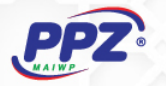

#### 4.1 Sejarah Pembayaran Potongan Zakat Bulanan

Untuk memaparkan sejarah pembayaran potongan zakat bulanan, pertama sekali sistem akan membaca mengikut tahun terkini, dan sistem akan senaraikan rekod sejarah pembayaran pada tahun tersebut.

|                                                                                                    | )                                                                           |                                                                                                    | туМајк                                               | an                  |
|----------------------------------------------------------------------------------------------------|-----------------------------------------------------------------------------|----------------------------------------------------------------------------------------------------|------------------------------------------------------|---------------------|
| No         PILIH TAHUN           Dast         0 2024           Dast         2023           Poto         2022           Kaki         2021           Q 2019         2019 | PILIH I<br>Dani<br>Febi<br>Mac<br>Apri                                      | BULAN<br>uari<br>ruari                                                                                                    | PILIH STATUS Draf Dihantar Diproses Disahkan Berjaya |                     |
| nt Majikan<br>muat turun surat majikan<br>afar P2<br>SURAT MAJIKAN<br>Fungsi tapis<br>sejarah<br>pembayaran                                                            | *** orang pembayar          Bank: BANK ************************************ | RM <b>*****</b><br>& * orang pembayar<br>Bank: Bank ******<br>Cara Bayaran: Transaksi Online<br>Cara Bayaran: Transaksi Online<br>Transaksi: Osa Aug 2024<br>Trikh Transaksi: Osa Aug 2024<br>Di Ben JAVA<br>Osa Osa 2024 |                                                      | BULAN <b>08 / 2</b> |

Rajah 4.1.1: Tapisan Sejarah Potongan Zakat Bulanan

Manakala bagi rekod tahun sebelum sebelumnya, pengguna perlu pilih tahun untuk tapis rekod tersebut. Rekod ini juga boleh ditapis dengan tahun, bulan, dan juga status seperti dalam rajah 4.1.1 di atas.

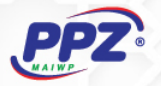

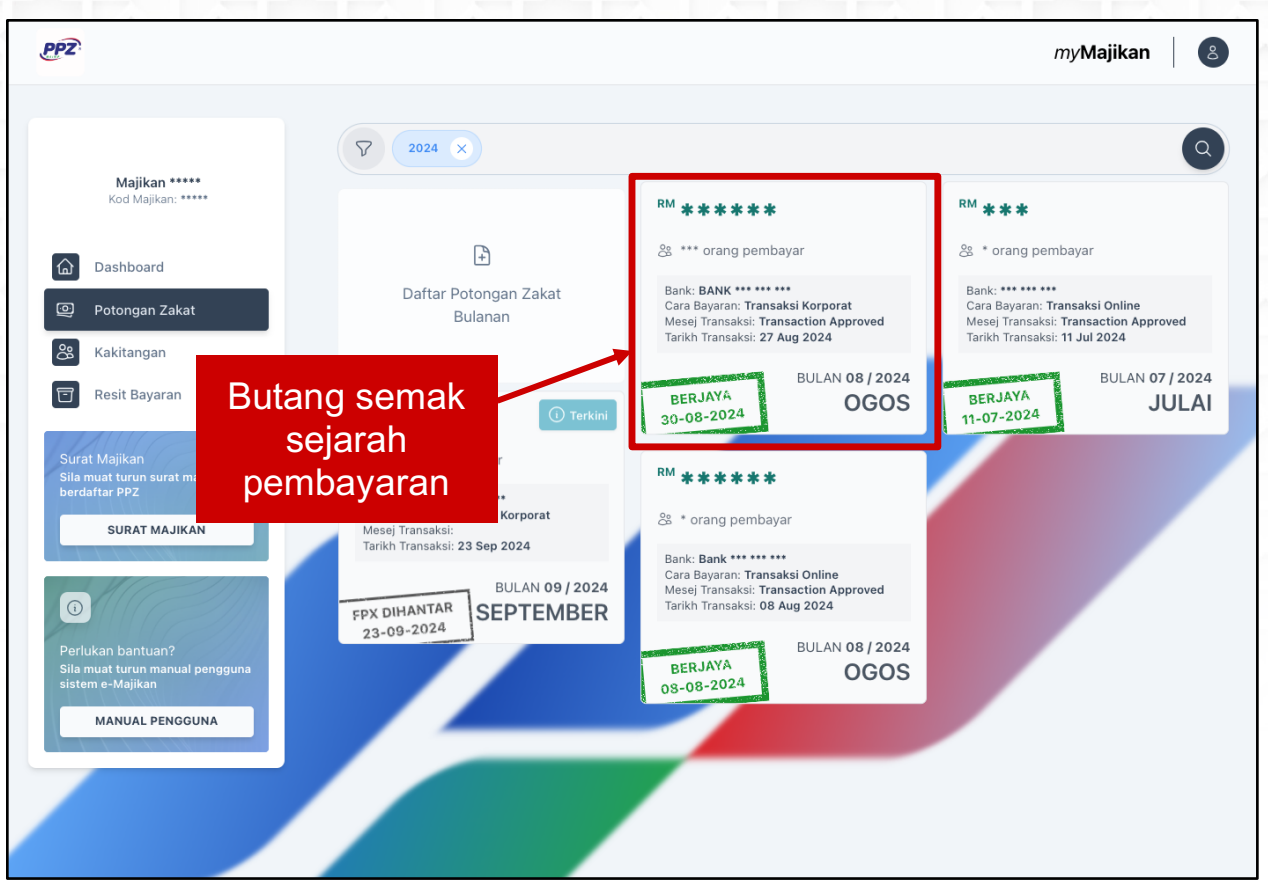

Rajah 4.1.2: Sejarah Pembayaran

Setiap rekod sejarah pendaftaran potongan zakat bulanan boleh di klik dan boleh memaparkan aktiviti di sepanjang proses tersebut. Seperti dalam rajah 4.1.2 di atas, popup akan naik apabila pengguna klik rekod tersebut seperti tertera dalam rajah 4.1.3.

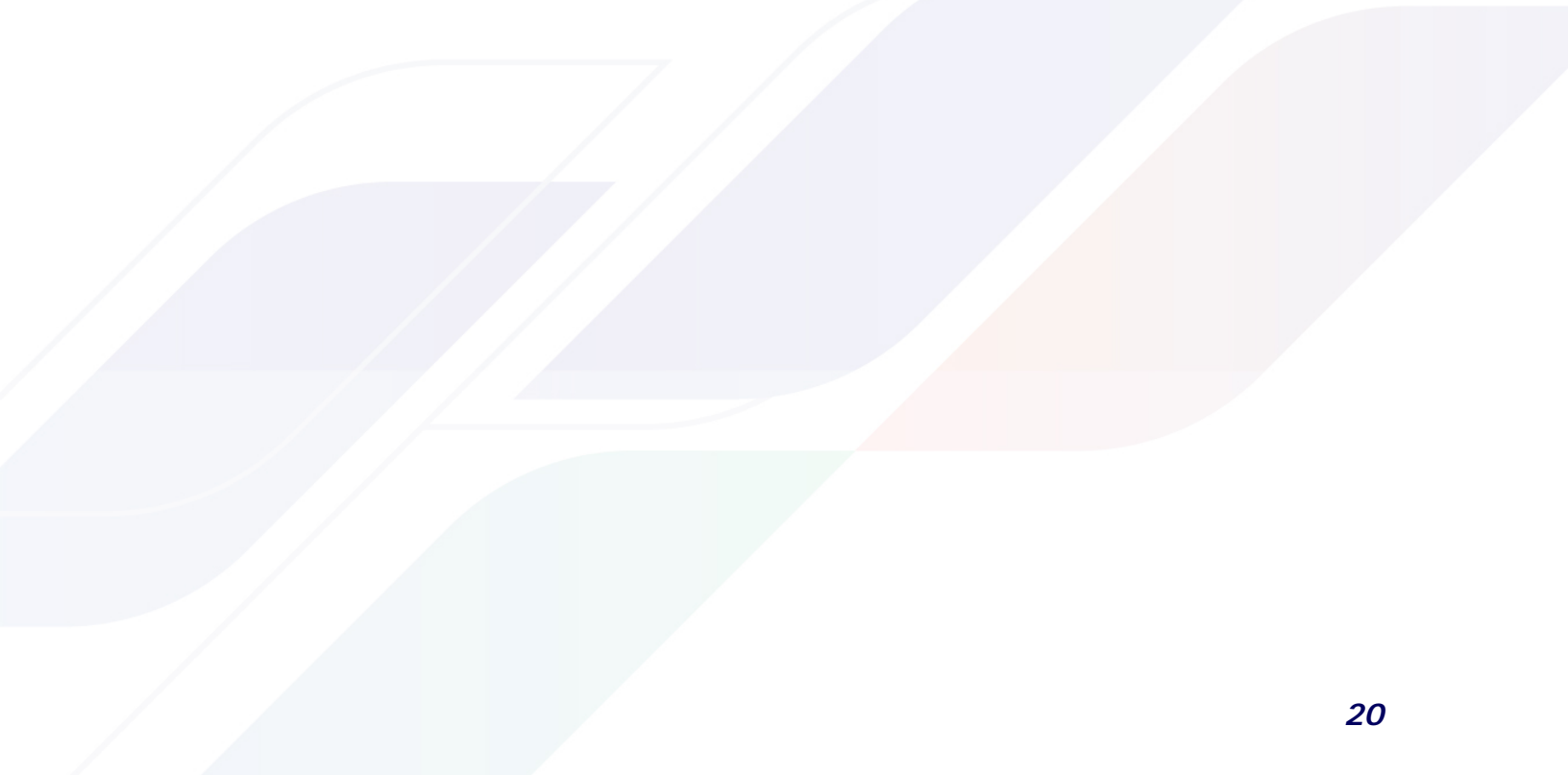

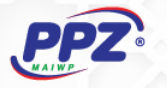

| Berjaya<br>Potongan zakat bulanan C0170 untuk bulan 8/2024 berjaya di emel kenada ****®**** og                   | 30 Aug 2024<br>10:36 an                 |
|----------------------------------------------------------------------------------------------------|-----------------------------------------|
| Semak Resit Butang link                                                                                          | ,,,,,,,,,,,,,,,,,,,,,,,,,,,,,,,,,,,,,,, |
| Semakan resit<br>Diproses<br>Bayaran potongan zakat bulanan telah diterima dan sedang dalam proses cetakan resit | 30 Aug 2024<br>10:31 an                 |
| <b>Disahkan</b><br>Pembayaran telah disahkan oleh **** (Admin PPZ)                                               | 30 Aug 2024<br>9:53 an                  |
| FPX Berjaya<br>Transaksi mesej: Transaction Approved                                                             | 28 Aug 2024<br>10:48 an                 |
| FPX Diproses<br>Transaksi mesej: Pending Authorization (Applicable for B2B model)                                | 27 Aug 2024<br>11:33 an                 |
| FPX Diproses<br>Transaksi mesej: Pending Authorization (Applicable for B2B model)                                | 27 Aug 2024<br>10:45 an                 |
| FPX Dihantar                                                                                                    | 27 Aug 2024<br>10:35 an                 |

Rajah 4.1.3: Senarai Aktiviti Potongan Zakat Bulanan

Setiap potongan zakat bulanan memerlukan admin dari PPZ-MAIWP untuk membuat semakan maklumat potongan zakat dan proses resit, maka terdapat beberapa aktiviti disepanjang proses tersebut hingga proses selesai. Sebagai contoh rajah 4.1.3 di atas, aktiviti yang lengkap dan telah berjaya mendapat resit akan mendapat link untuk pergi halaman cetakan resit (disamping itu resit masih dihantar dalam lampiran emel pengguna yang berdaftar).

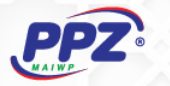

#### 4.2 Daftar Potongan Zakat Bulanan Baru

Untuk mendaftar potongan zakat bulanan baru, pengguna perlu klik butang **Daftar Potongan Zakat Bulanan** seperti dalam rajah 4.2.1 di bawah.

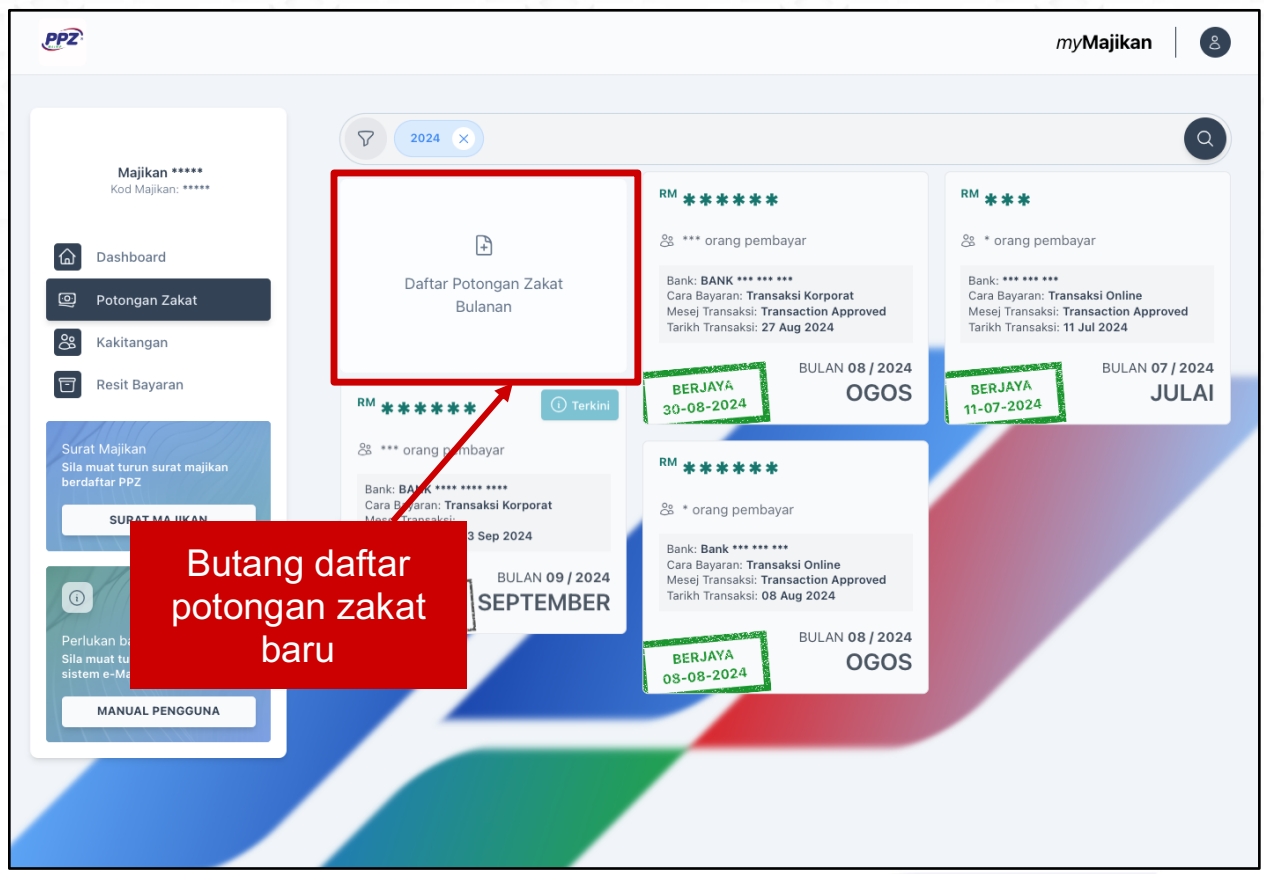

Rajah 4.2.1: Daftar Potongan Zakat Bulanan Baru

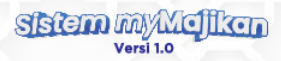

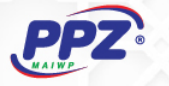

|                                                                 |                                                                                           |                                                         |                                                        | my <b>Majikan</b> |
|-----------------------------------------------------------------|-------------------------------------------------------------------------------------------|---------------------------------------------------------|--------------------------------------------------------|-------------------|
| <b>Majikan *****</b><br>Kod Majikan: <b>****</b>                | 1 Tahun & Bulan<br>Potongan                                                               | TAHUN & BULAN POTO                                      | NGAN                                                   | $\rightarrow$     |
| Dashboard  Potongan Zakat  Kakitangan  Resit Bayaran            | <ul> <li>2 Daftar Pembayar</li> <li>3 Cara Bayaran</li> <li>4 Semakan Maklumat</li> </ul> | Tahun<br>BUL<br>JANUA<br>© Tiada rekod<br>& Tiada rekod | Butang<br>seterusnya<br>@ Tiada rekod<br>& Tiada rekod | BULAN<br>RUARI 02 |
| Surat Majikan<br>Sila muat turun surat majikan<br>perdaftar PPZ |                                                                                           | BULAN<br>MAC                                            | 03<br>© Tiada rekod<br>% Tiada rekod                   | APRIL 04          |
| Butang da<br>mengikut ka<br>makluma                             | iftar<br>tegori<br>at                                                                     | BULAN<br>MEI<br>© Tiada rekod<br>& Tiada rekod          | 05<br>© Tiada rekod<br>% Tiada rekod                   | JUN 06            |
| sistem e-Majikan<br>MANUAL PENGGUNA                             |                                                                                           | BULAN<br>JULAI<br>© Tiada rekod<br>& Tiada rekod        | 07<br>© Tiada rekod<br>% Tiada rekod                   | OGOS 08           |
|                                                                 |                                                                                           | BULAN<br>SEPTEMBER<br>I Tiada rekod                     | 09 OK<br>© Tiada rekod<br>% Tiada rekod                | TOBER 10          |
|                                                                 |                                                                                           | BULAN<br>NOVEMBER<br>Tiada rekod<br>Tiada rekod         | 11 DIS<br>© Tiada rekod<br>% Tiada rekod               | EMBER 12          |
|                                                                 | Rumusan Potongan Zakat                                                                    | Bulanan                                                 |                                                        | -<br>m 0.00       |
|                                                                 |                                                                                           |                                                         |                                                        | 0 orang pembaya   |

Rajah 4.2.2: Daftar Tahun & Bulan

Terdapat 3 bahagian yang perlu diisi untuk mendaftar potongan zakat bulanan baru, iaitu:

- 4.2.3 Tahun & Bulan Potongan
- 4.2.4 Daftar Pembayar
- 4.2.5 Cara Bayaran

Manakala slaid ke 4 adalah **Semakan Maklumat**, untuk pengguna membuat semakan sebelum menghantar maklumat tersebut.

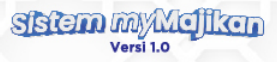

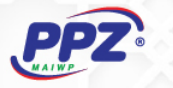

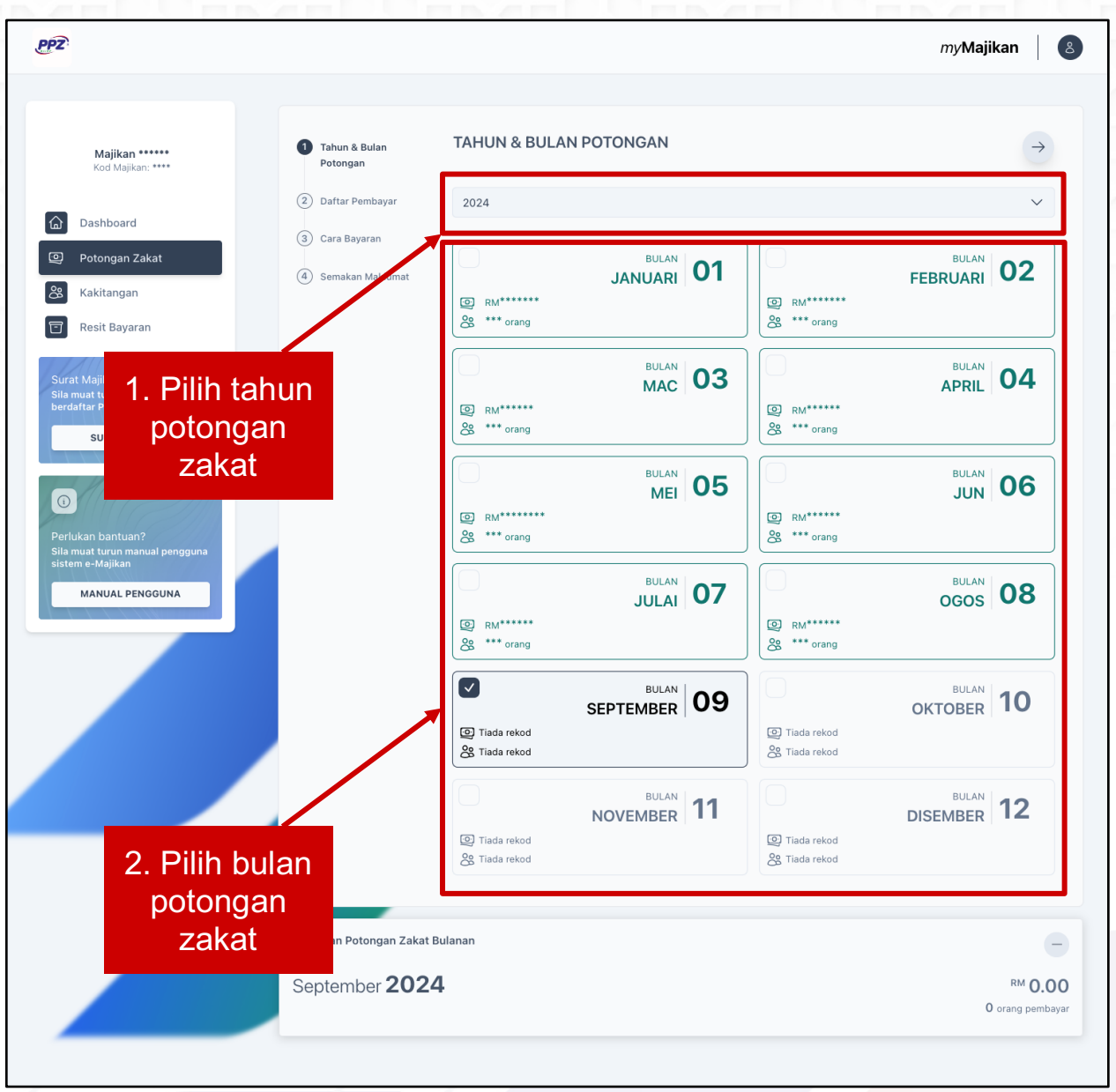

#### 4.2.3 Daftar Tahun & Bulan Potongan Zakat Bulanan

Rajah 4.2.3.1: Pilih Tahun & Bulan

Untuk memulakan pendaftaran potongan zakat bulanan baru, pengguna perlu memilih **Tahun** terlebih dahulu, diikuti dengan **Bulan**. Sistem akan memaparkan jumlah zakat dan bilangan pembayar bagi pembayaran bulanan terdahulu, mengikut tahun yang dipilih seperti yang ditunjukkan dalam rajah 4.2.3.1 di atas, ini penting bagi mengelakkan pengguna mendaftar pada bulan yang sama.

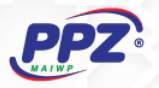

#### 4.2.4 Daftar Pembayar

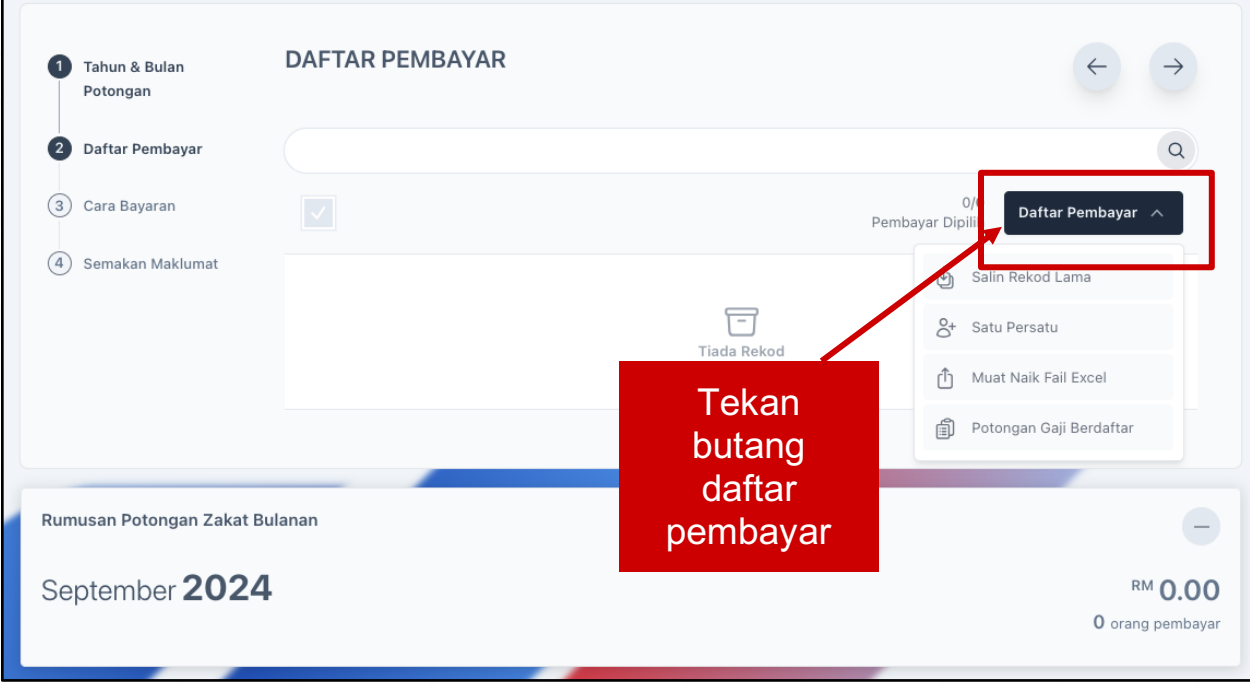

Rajah 4.2.4.1 Daftar Pembayar

Seterusnya, untuk mendaftar pembayar, pengguna perlu menekan butang **Daftar Pembayar** seperti yang di tunjuk dalam rajah 4.2.4.1 di atas. Pengguna juga mempunyai 4 pilihan pendaftaran pembayaran iaitu:

mempunyai 4 pilihan seperti dalam rajah 4.2.4.1 di atas, pengguna mempunyai 4 pilihan untuk mendaftar pembayar iaitu:

- Daftar dari Salin Rekod Lama
- Daftar dari Satu Persatu
- Daftar dari Muat Naik Fail Excel
- Daftar dari Potongan Gaji Berdaftar

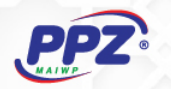

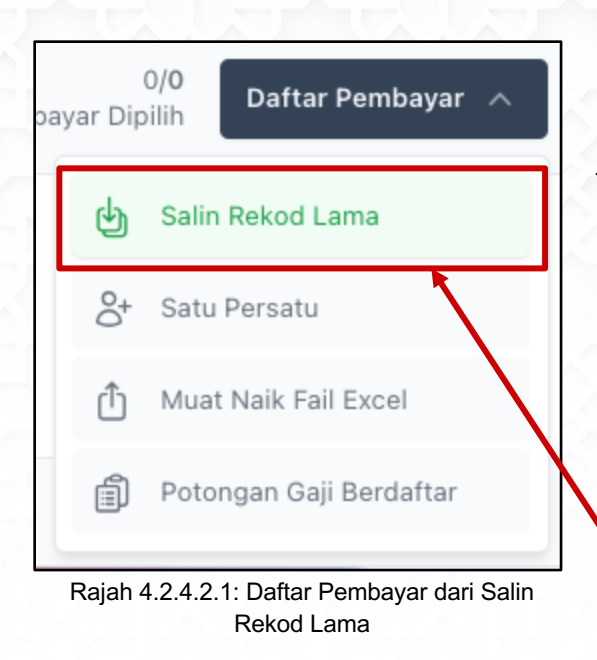

Merujuk kepada rajah 4.2.4.2.1 sebelah, pengguna boleh memilih untuk menyalin kembali rekod (senarai pembayar beserta jumlah zakat dan jenis zakat) seperti bulan sebelumnya, jika tiada perubahan untuk bulan tersebut.

Sistem akan memaparkan popup untuk pengguna mencari rekod potongan zakat bulanan bulan sebelumnya seperti dalam rajah 4.2.4.2.2.

Rekod yang wujud akan dipaparkan seperti rajah di bawah dan boleh di guna kembali untuk bulan terkini.

Pilihan daftar pembayar

| 2019 V April V Q<br>RM *****<br>No Rujukan: PPZ/OPERASI/PTG/****/****<br>Bilangan Pembayar: *** orang<br>Bank: BANK ***** | Salin Rekod Lama                                                           | a                                 |       | ×   |
|----------------------------------------------------------------------------------------------------|----------------------------------------------------------------------------|-----------------------------------|-------|-----|
| RM <b>****</b> No Rujukan: <b>PPZ/OPERASI/PTG/</b> ****/***** Bilangan Pembayar: *** orang Bank: BANK *****               | 2019                                                                       | ~                                 | April | ~ Q |
| No Rujukan: PPZ/OPERASI/PTG/****/*****<br>Bilangan Pembayar: *** orang<br>Bank: BANK *****                                | RM *****                                                                   |                                   |       |     |
|                                                                                                    | No Rujukan: <b>PPZ/OP</b><br>Bilangan Pembayar:<br>Bank: <b>BANK *****</b> | ERASI/PTG/****/*****<br>*** orang |       |     |

Rajah 4.2.4.2.2 : Popup Salin Rekod Lama

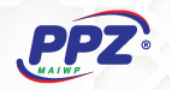

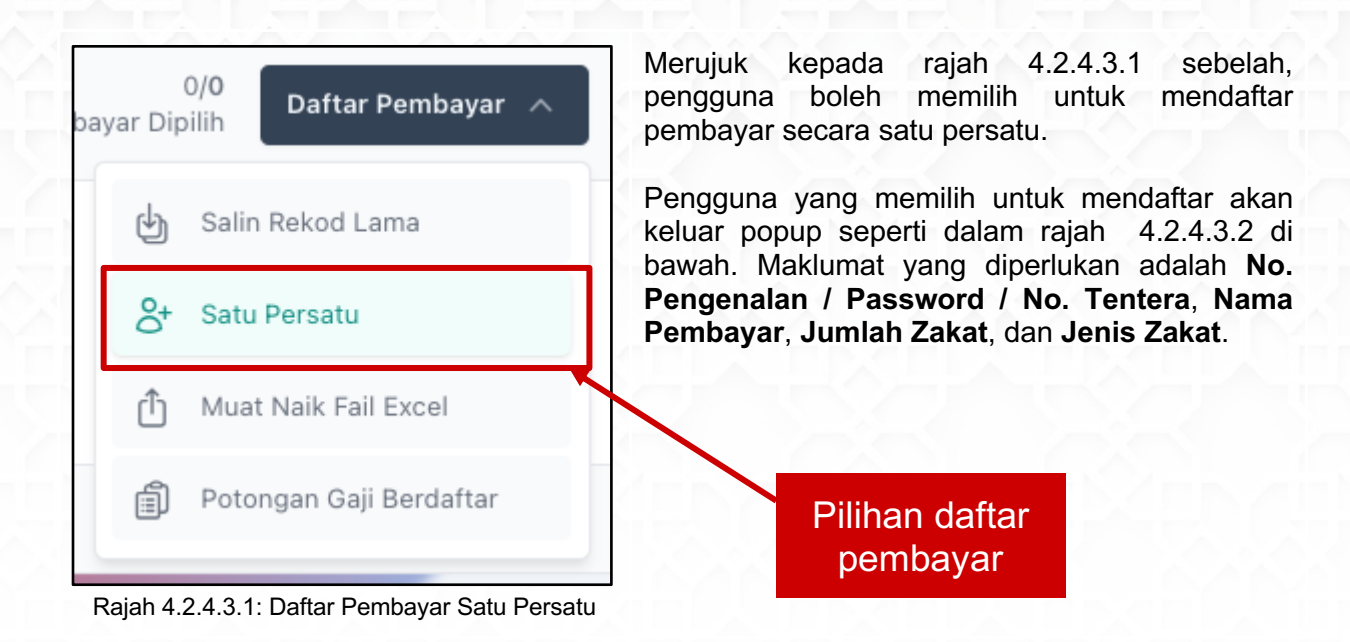

| No Pengenalan / Passport / No. Tentera |        |
|----------------------------------------|--------|
|                                        |        |
| Nama                                   |        |
|                                        |        |
|                                        |        |
| Jumlah Zakat                           |        |
|                                        |        |
| Jenis Zakat                            |        |
| Sila Pilih Zakat                       | ~      |
|                                        |        |
|                                        | Daftar |

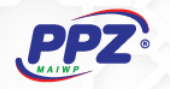

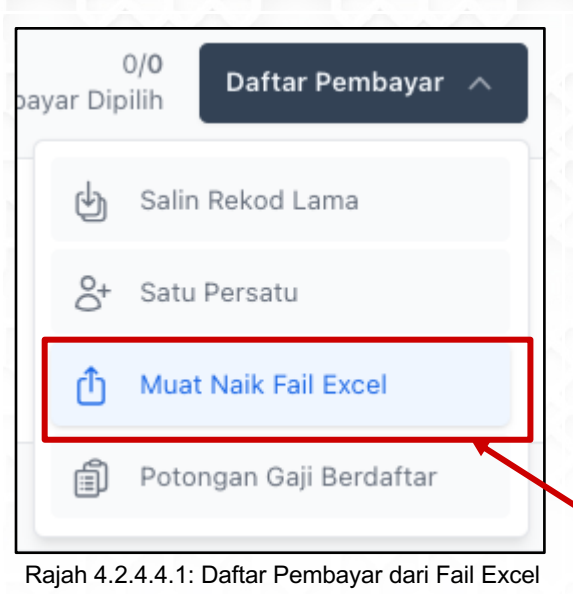

Merujuk kepada rajah 4.2.4.4.1 sebelah, pengguna boleh memilih untuk mendaftar pembayar dari fail excel.

Pengguna yang memilih untuk daftar pembayar dengan menggunakan fail excel akan keluar popup seperti dalam rajah 4.2.4.4.2 di bawah.

Pengguna perlu memuat turun template terlebih dahulu, dan perlu mengisi senarai pembayar mengikut format seperti yang tertera dalam popup tersebut, sebelum boleh memuat naik fail excel tersebut yang seterusnya akan dibaca oleh sistem.

> Pilihan daftar pembayar

## Muat Naik Fail Excel Х Sila muat turun template fail excel terlebih dahulu untuk mengisi maklumat senarai pembayar. Fail yang dibenarkan hanya dalam format .xlsx sahaja. Fail excel dari sistem e-FEM masih boleh digunakan dalam sistem myMajikan. Sila penuhi kriteria mengikut kolum berikut semasa mengisi maklumat: Nombor Pengenalan / Passport hendaklah wajib diisi. Nama Pembayar hendaklah wajib diisi. Jumlah Zakat hendaklah wajib diisi dalam format nombor tanpa sebarang simbol atau (RM) dihadapan. Kod Zakat tidak wajib diisi, nilai asal adalah kod digit (10) untuk zakat pendapatan, jika ingin membayar zakat harta perlulah mengisi dengan digit kod (50) untuk zakat harta. Sila tinggalkan ruangan kosong pada kolum Kod Zakat jika untuk rekod pembayar zakat pendapatan. Mohon untuk tidak mengubah format kolum (Nombor Pengenalan, Nama, Jumlah Zakat, Kod Zakat) Mohon untuk tidak mengubah layout atau meletakkan highlight atau styling dalam fail excel yang hendak. dimuat naik. Muat Turun Template Muat Naik Fail

#### Rajah 4.2.4.4.2: Daftar dari Muat Naik Fail Excel

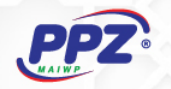

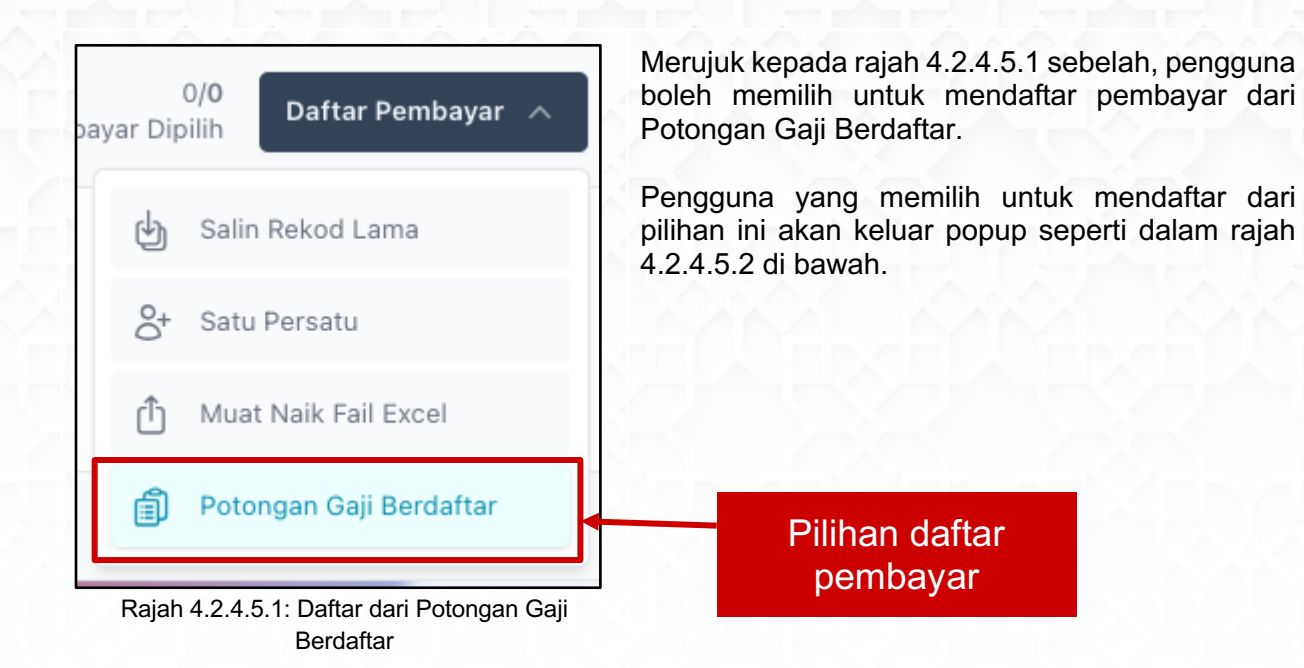

| Potongan Gaji Berda                                        | aftar                               |                  | ×                  |
|------------------------------------------------------------|-------------------------------------|------------------|--------------------|
| alin maklumat pekerja dari sen                             | arai potongan gaji berdaftar secara | 🗊 Borang Potonga | n Online di        |
| https://ptg.zakat.com.my/ at<br>akat bertauliah PPZ-MAIWP. | au potongan gaji berdaftar secara   | Borang Potongan  | Zakat dari pegawai |
| RM *****                                                   |                                     |                  |                    |
| Bilangan Pembayar: *** (                                   | orang                               |                  |                    |

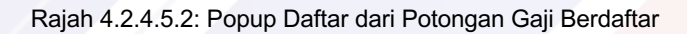

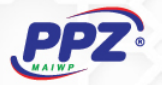

|                                                                          |                                                               |                                                                                 | <i>my</i> Majikan                         |
|--------------------------------------------------------------------------|---------------------------------------------------------------|---------------------------------------------------------------------------------|-------------------------------------------|
| <b>Majikan *****</b><br>Kod Majikan: <b>****</b>                         | 1 Tahun & Bulan<br>Potongan                                   | DAFTAR PEMBAYAR                                                                 | $\leftarrow$ $\rightarrow$                |
| Dashboard<br>Potongan Zakat                                              | <ul> <li>2 Daftar Pembayar</li> <li>3 Cara Bayaran</li> </ul> |                                                                                 | 0/7<br>Pembayar Dipilih Daftar Pembayar v |
| Kakitangan<br>Resit Bayaran                                              | ④ Semakan Maklumat                                            | Pembayar ***** No. Pengenalan:     Pongan Zakat Online     20 Mar 2023          | RM ***<br>ZAKAT PENDATATA                 |
| rat Majikan<br>a muat turun surat majikan<br>daftar PPZ<br>SURAT MAJIKAN |                                                               | No. Pengenalan: *****<br>Borang Potongan Zakat<br>24 Apr 2019                   | RM **<br>ZAKAT PENDON                     |
| rlukan bantuan?                                                          |                                                               | No. Pengenalan:                                                                 | RM <b>***</b><br>Zakat pendapatan         |
| r muar curun manuar pengguna<br>tem e-Majikan<br>MANUAL PENGGUNA         |                                                               | No. Pengenalan:                                                                 | RM ★★★<br>Zakat pendapatan                |
|                                                                          |                                                               | ✓     Pembayar *****       No. Pengenalan:     •••••••••       ①     File Excel | RM ★★★<br>Zakat pendapatan                |
|                                                                          |                                                               | Pembayar *****                                                                  | RM ****                                   |
|                                                                          | Rumusan Potongan Zakat                                        | Bulanan                                                                         | ē                                         |
|                                                                          | September <b>202</b> 4                                        | 4                                                                               | RM 0.0<br>0 orang pemba                   |

Rajah 4.2.4.6: Slaid Senarai Pembayar

Rajah 4.2.4.6 di atas adalah slaid senarai pembayar setelah pengguna mendaftar pembayar dari salah satu pilihan berikut,

- Daftar dari Salin Rekod Lama
- Daftar dari Satu Persatu
- Daftar dari Muat Naik Fail Excel
- Daftar dari Potongan Gaji Berdaftar

Pengguna juga boleh mendaftar menggunakan kesemua dari pilihan cara daftar pembayar tersebut secara *stack,* dan sistem akan label setiap rekod pembayar tersebut mengikut sumber.

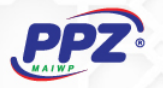

| 1 Tahun & Bulan<br>Potongan | DAFTAR PEMBAYAR                                                                                                    | $\leftarrow$ $\rightarrow$                        |
|-----------------------------|----------------------------------------------------------------------------------------------------|---------------------------------------------------|
| 2 Daftar Pembayar           |                                                                                                    | Q                                                 |
| 3 Cara Bayaran              |                                                                                                    | 0/ <b>7 Daftar Pembayar</b> ∨<br>Pembayar Dipilih |
| (4) Semakan Maklumat        | Pembayar *****         No. Pengenalan:         Image: Comparison of the state of the state | Label No<br>Pengenalan                            |
|                             | Pembayar *****         No. Pengenalan:         Borang Potongan Zakat         24 Apr 2019                                                                                                    | bertindan RM **<br>ZAKAT PENDATATAN<br>BERTMORM   |
|                             | No. Pengenalan:                                                                                                    | RM 1111                                           |
|                             | No. Pengenalan:                                                                                                    | RM ***<br>Zakat pendapatan                        |
|                             | No. Pengenalan:                                                                                                    | RM ***<br>ZAKAT PENDAPATAN                        |
|                             | Pembayar *****                                                                                                    | RM ****                                           |
| Rumusan Potongan Zakat Bu   | lanan                                                                                                    | 8                                                 |
| September <b>2024</b>       |                                                                                                    | RM 0.00<br>0 orang pembayar                       |

Rajah 4.2.4.7: Senarai Pembayar Bertindan (duplicate)

Merujuk seperti rajah 4.2.4.7 di atas, senario ini akan berlaku jika terdapat rekod No. Pengenalan yang bertindan. Sistem akan *highlight* rekod yang bertindan dengan label **Bertindan** seperti dalam rajah tersebut. Pengguna perlu mengambil tindakan untuk mengemaskini rekod tersebut.

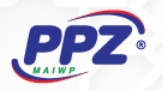

| 1 Tahun & Bulan<br>Potongan               | DAFTAR PEMBAYAR                                                                          | $\leftarrow$ $\rightarrow$                               |
|-------------------------------------------|------------------------------------------------------------------------------------------|----------------------------------------------------------|
| 2 Daftar Pembayar                         | Tindakan                                                                                 | ٩                                                        |
| 3 Cara Bayaran                            | 🗹 🗵 🖉 💼 🦷 kemaskini                                                                      | 1/ <b>7</b><br>Pembayar Dipilih <b>Daftar Pembayar</b> ∨ |
| (4) Semaken Maklumat<br>Pilih<br>pembayar | Pembayar *****         No. Pengenalan:         Potongan Zakat Online         20 Mar 2023 | RM ***<br>ZAKAT PENDANATAN<br>BERTINOAN                  |
|                                           | Pembayar *****         No. Pengenalan:         Borang Potongan Zakat         24 Apr 2019 | RM **<br>ZAKAT PENDAMATAN<br>PERTIMON                    |
|                                           | Pembayar *****         No. Pengenalan:         Potongan Zakat Online         28 Jun 2022 | RM ****<br>ZAKAT PENDAPATAN                              |

Rajah 4.2.4.8: Kemaskini Maklumat Rekod

Untuk mengemaskini rekod pembayar, pengguna perlu klik rekod yang ingin dikemaskini sehingga butang pensel dipaparkan di atas senarai seperti dalam rajah 4.2.4.8 di atas.

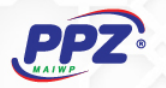

| Kemaskini Maklumat Pembayar            | ×            |
|----------------------------------------|--------------|
| No Pengenalan / Passport / No. Tentera |              |
| *****                                  |              |
| Nama                                   |              |
| PEMBAYAR *****                         |              |
| Jumlah Zakat                           |              |
| 0000                                   | \$           |
| Jenis Zakat                            |              |
| Zakat Pendapatan                       | $\checkmark$ |
|                                        | Kemaskini    |

Rajah 4.2.4.8.1: Popup Borang Kemaskini Rekod Pembayar

Butang pensel yang telah di klik seperti dalam rajah 4.2.7 akan memaparkan popup seperti rajah 4.2.7.1 di atas.

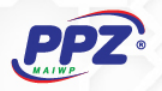

|        | 1 Tahun & Bulan<br>Potongan | DAFT         | AR PEMBAYAR                               |             | $\leftarrow$ $\rightarrow$                        |
|--------|-----------------------------|--------------|-------------------------------------------|-------------|---------------------------------------------------|
| 1      | 2 Daftar Pembayar           |              |                                           |             | Q                                                 |
|        | 3 Cara Bayaran              |              | 🗵 🖉 🛍                                     | Tindakan    | 1/7 <b>Daftar Pembayar</b> ∨<br>Pembayar Dipiliih |
| $\sim$ | 4 Semakan Maklumat          | $\checkmark$ | Pembayar ****                             | hapus rekod | RM ***                                            |
|        | Pilih<br>pembayar           |              | Potongan Zakat Online     20 Mar 2023     |             | BRAINDAN BRAINDAN                                 |
|        |                             |              | Pembayar *****<br>No. Pengenalan: ******* |             | RM ***<br>ZAKAT PENDATAN                          |
|        |                             |              | Borang Potongan Zakat<br>24 Apr 2019      |             | BERTHON                                           |
|        |                             |              | Pembayar *****<br>No. Pengenalan: ******* |             | RM ****<br>ZAKAT PENDAPATAN                       |
|        |                             |              | Potongan Zakat Online<br>28 Jun 2022      |             |                                                   |

Rajah 4.2.4.9: Kemaskini Hapus Rekod

Tindakan yang sama boleh dilakukan untuk hapus rekod, seperti rajah 4.2.8 diatas, senario yang mungkin berlaku adalah terdapat pembayar bertindan (*duplicate*) yang harus diambil tindakan.

| Hapus Rekod Pembayar                 | ×     |
|--------------------------------------|-------|
| Hapus 1 rekod pembayar yang dipilih. |       |
| #1   Pembayar *****                  |       |
|                                      | Hapus |

Rajah 4.2.4.9.1: Popup Hapus Rekod

Butang hapus yang di klik pengguna akan memaparkan popup seperti dalam rajah 4.2.4.9.1 untuk pemberitahuan sebelum pengguna membuat tindakan hapus rekod tersebut.

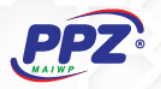

| 1 Tahun & Bulan<br>Potongan                        | DAFTAR PEMBAYAR                                                                  | $\leftarrow$ $\rightarrow$                       |
|----------------------------------------------------|----------------------------------------------------------------------------------|--------------------------------------------------|
| 2 Daftar Pembayar                                  |                                                                                  | Q                                                |
| 3 Cara Bayaran                                     |                                                                                  | 6/6<br>Pembayar Dipilih <b>Daftar Pembayar</b> ∨ |
| (4) Semakan Maklumat                               | Pembayar *****<br>I.o. Pengenalan: ••••••••••••••••••••••••••••••••••••          | RM ***<br>ZAKAT PENDAPATAN                       |
|                                                    | Pembayar *****<br>Io. Pengenalan: ******<br>Borang Potongan Zakat<br>24 Apr 2019 | <b>RM ***</b><br>Zakat pendapatan                |
|                                                    | Pembayar ****<br>Io. Pengenalan: ••••••••••••••••••••••••••••••••••••            | RM <b>****</b><br>Zakat pendapatan               |
|                                                    | Pembayar ****<br>Io. Pengenalan: •••••••••<br>& Daftar Satu Persatu              | RM ***<br>ZAKAT HARTA                            |
|                                                    | Pembayar *****<br>Io. Pengenalan: ••••••••••••••••••••••••••••••••••••           | RM ***<br>ZAKAT PENDAPATAN                       |
|                                                    | Pembayar ****<br>n. Dengenalar:                                                  | RM ****                                          |
| Rumusan Potongan Zakat Bu<br>September <b>2024</b> | Tekan <i>tick</i><br>untuk memilih                                               | RM *** **<br>* orang pembayar                    |

Rajah 4.2.4.10: Kemaskini Pembayar

Untuk mendaftar pembayar dari senarai tersebut, pengguna perlu pilih dengan menekan butang *tick* seperti dalam rajah 4.2.9 di atas, dan sistem akan terus mengira jumlah pembayar dan jumlah zakat yang dipilih.

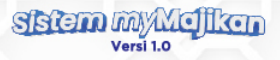

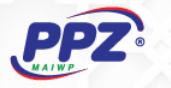

### 4.2.5 Cara Bayaran

Seterusnya untuk slaid bahagian cara bayaran, sistem myMajikan mempunya pilihan untuk membuat bayaran dengan cara:

- Slip Bank / Deposit Tunai & Cek
- Pembayaran Online

| 1 Tahun & Bulan<br>Potongan | CARA BAYARAN                                            | $\leftarrow$ $\rightarrow$    |
|-----------------------------|---------------------------------------------------------|-------------------------------|
| 2 Daftar Pembayar           | 💽 Slip Bank / Deposit Tunai & Cek 🛛 🤀 Pembayaran Online |                               |
| 3 Cara Bayaran              |                                                         |                               |
| (4) Semakan Maklumat        |                                                         | Pilih cara<br>bayaran         |
| Rumusan Potongan Zakat I    | Bulanan                                                 | 8                             |
| September 2024              | 4                                                       | RM ******<br>* orang pembayar |

Rajah 4.2.5: Pilihan Cara Bayaran

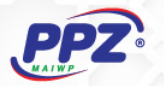

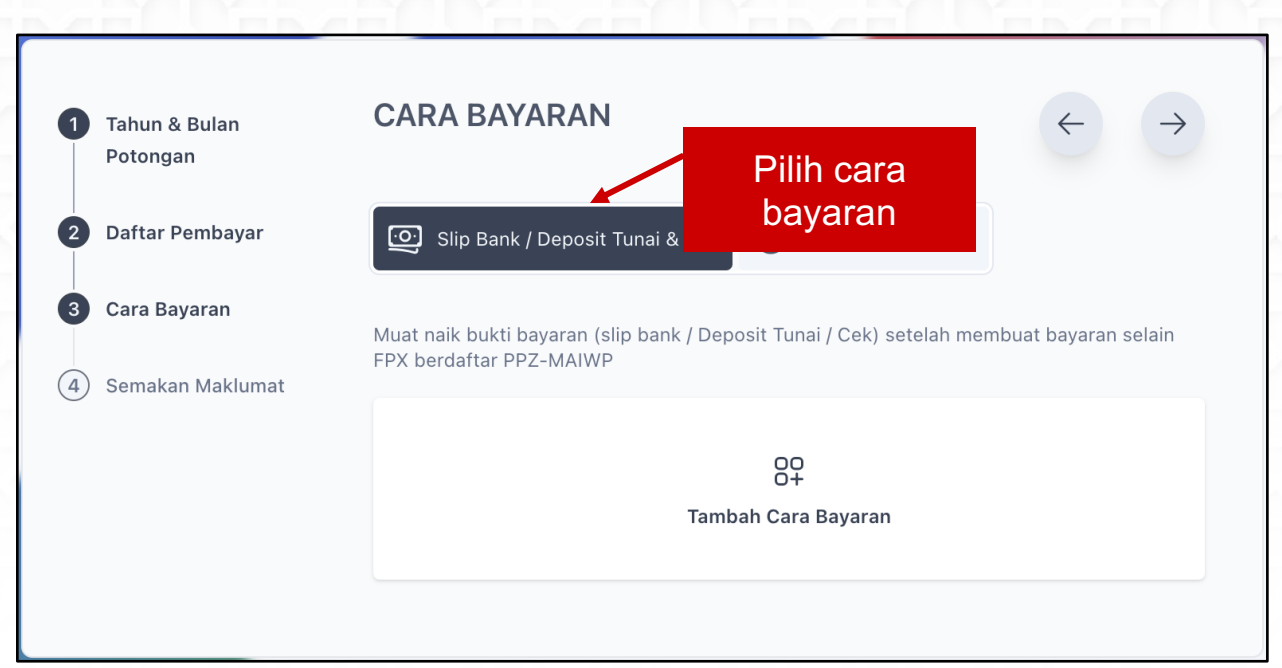

Rajah 4.2.5.1: Cara Bayaran Slip Bank / Deposit Tunai & Cek

Bagi pengguna yang memilih slip bank / deposit & cek sebagai cara bayaran, sistem akan memaparkan butang khas iaitu **Tambah Cara Bayaran**. Butang tersebut juga akan membuka halaman untuk pengguna mengisi maklumat lengkap butiran pembayaran seperti dalam rajah 4.2.5.1.1.

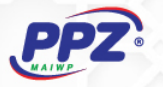

|                                                            |                             |                                                                                    | n                                         | nyMajikan 8                |
|------------------------------------------------------------|-----------------------------|------------------------------------------------------------------------------------|-------------------------------------------|----------------------------|
| <b>Majikan *****</b><br>Kod Majikan: <b>****</b>           | 1 Tahun & Bulan<br>Potongan | CARA BAYARAN                                                                       |                                           | $\leftarrow$ $\rightarrow$ |
|                                                            | 2 Daftar Pembayar           | Slip Bank / Deposit Tunai & Cek                                                    | Pembayaran Online                         |                            |
| Dashboard<br>Potongan Zakat                                | 3 Cara Bayaran              | Muat naik bukti bayaran (slip bank / Depo<br>PPZ-MAIWP                             | sit Tunai / Cek) setelah membuat bayara   | n selain FPX berdaftar     |
| Kakitangan                                                 | (4) Semakan Maklumat        | Cara Bayaran #1                                                                    |                                           | ×                          |
| Resit Bayaran                                              |                             |                                                                                    |                                           |                            |
| urat Majikan<br>Ia muat turun surat majikan<br>rifaftar P7 | 1. Pilih                    | Bank Penerima                                                                      | Bank contoh                               |                            |
| SURAT MAJIKAN                                              | bank                        | Cara Bayaran                                                                       |                                           |                            |
|                                                            | penerim                     | Slip Bank Perbankan Internet                                                       |                                           |                            |
| J                                                          | а                           | Jumlah Bayaran                                                                     |                                           |                            |
| erlukan bantuan?                                           | bayaran                     | 349                                                                                |                                           |                            |
| la muat turun manual pengguna<br>stem e-Malikan            | Dayaran                     | Tarikh Transaksi                                                                   | Nombor Ruiukan                            |                            |
|                                                            | Masukka                     | 2024-08-29                                                                         | no-rujukan-cek                            |                            |
| MANDAL PENGGUNA                                            | n jumlah 🦰                  |                                                                                    |                                           |                            |
|                                                            | bayaran                     | Bukti Bayaran                                                                      | 2                                         |                            |
|                                                            | transaksi                   |                                                                                    | Muat Naik Fail                            | 5 Masukk                   |
|                                                            | пападка                     |                                                                                    |                                           |                            |
|                                                            | 6.<br>Lampirkan             | Sila kemukakan bukti bayaran berjumla<br>pembayaran <b>Slip Bank</b> yang dipilih. | h <b>RM349.00</b> dengan nombor akaun kep | bukti baya                 |
|                                                            | bukti                       |                                                                                    | 00                                        |                            |
|                                                            | Bayaran                     |                                                                                    | Tambah Cara Bayaran                       |                            |
|                                                            | Rumusan Potongan Zakat      | Bulanan                                                                            |                                           | 8                          |
|                                                            | September <b>202</b>        | 4                                                                                  |                                           | ™ 349.00                   |
|                                                            |                             |                                                                                    |                                           | 6 orang pembayar           |
|                                                            |                             |                                                                                    |                                           |                            |

Rajah 4.2.5.1.1: Cara Bayar Slip Bank / Deposit Tunai & Cek

Untuk cara bayaran Slip Bank / Deposit Tunai & Cek, pengguna perlu mengisi beberapa maklumat penting seperti dalam rajah 4.2.5.1.1 di atas. Maklumat yang diperlukan adalah **Bank Penerima**, **Cara Bayaran**, **Jumlah Bayaran**, **Tarikh Transaksi**, **Nombor Rujukan** dan lampiran **Bukti Bayaran**. Bukti bayaran mestilah yang telah berstatus **BERJAYA (susccessful)** 

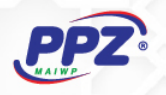

| Tahun & Bulan<br>Potongan | CARA BAYARAN                                                          | $\leftarrow$ | $\rightarrow$    | 8         |
|---------------------------|-----------------------------------------------------------------------|--------------|------------------|-----------|
| Daftar Pembayar           | 💽 Slip Bank / Deposit Tunai & Cek 🕒 Pembayaran Online 🛩               |              | Pilih c<br>bavar | ara<br>an |
| Cara Bayaran              | Buat bayaran secara online menggunakan servis FPX berdaftar PPZ-MAIWF | >            |                  |           |
| Semakan Maklumat          | Cara Transaksi                                                        |              |                  |           |
|                           | Transaksi Korporat (B2B)                                              |              | Pilih d          | cara      |

Bagi pengguna yang memilih cara bayaran online, sistem akan memberikan dua jenis pillihan transaksi iaitu, **Transaksi Korporat (B2B)** dan juga **Transaksi Online (B2C)**. Kedua dua transaksi ini akan memaparkan senarai pilihan bank dari gerbang pembayaran yang dilantik PPZ-MAIWP.

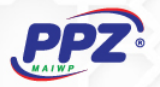

| PPZ                                                                      |                             |                                                                                   | my Majikan         |
|--------------------------------------------------------------------------|-----------------------------|-----------------------------------------------------------------------------------|--------------------|
|                                                                          |                             |                                                                                   |                    |
| <b>Majikan *****</b><br>Kod Majikan: <b>****</b>                         | 1 Tahun & Bulan<br>Potongan | SEMAKAN MAKLUMAT                                                                  | 4                  |
|                                                                          | 2 Daftar Pembayar           | Pecahan Mengikut Sumbar Daftar                                                    |                    |
| Dashboard                                                                | 3 Cara Bayaran              | 🖞 Fail Excel                                                                      | (*) orang          |
| Potongan Zakat                                                           | 4 Semakan Maklumat          | Pecahan Mengikut Jenis Zakat                                                      |                    |
| & Kakitangan                                                             |                             | 🖕 Zakat Pendapatan                                                                | RM *****           |
| Resit Bayaran                                                            |                             | Cara Bayaran                                                                      |                    |
| Surat Majikan<br>Sila muat turun surat majikan<br>berdaftar PPZ          |                             | Bank : <b>BANK ******</b><br>Nombor Rujukan : <b>******</b>                       | RM <b>***</b> *    |
| SURAT MAJIKAN                                                            |                             | Tarikh Transaksi : <b>Ahad, 22 September 2024</b><br>Lampiran : <b>******.pdf</b> |                    |
| Malim                                                                    |                             | September 2024                                                                    | RM ****            |
| 0                                                                        |                             | _                                                                                 | * orang pembayar   |
| Perlukan bantuan?<br>Sila muat turun manual pengguna<br>sistem e-Majikan |                             |                                                                                   | Simpan Draf Hantar |
| MANUAL PENGGUNA                                                          |                             | Pilih tindakan                                                                    |                    |
|                                                                          |                             |                                                                                   |                    |

Rajah 4.2.6: Semakan Maklumat Daftar Potongan Zakat Bulanan

Merujuk seperti rajah 4.2.6 di atas, halaman tersebut akan memaparkan maklumat untuk tujuan semakan terakhir sebelum pengguna menghantar potongan zakat bulanan ini.

Dalam halaman ini juga terdapat dua jenis tindakan iaitu **Simpan Draf**, atau **Hantar.** Bagi pengguna yang masih ingin melengkapkan maklumat pada masa akan datang, boleh memilih untuk simpan draf terlebih dahulu, manakala boleh hantar terus bagi maklumat yang telah lengkap.

Potongan zakat bulanan yang berjaya akan terus pergi (*redirect*) ke halaman **Potongan Zakat** seperti dalam rajah 4, pengguna juga boleh melihat status terkini dari pembayaran yang telah dibuat.

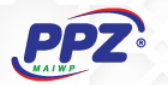

## 5. Bahagian Resit Bayaran

Halaman resit akan memaparkan senarai resit sepanjang tempoh pembayaran dengan PPZ-MAIWP. Senarai resit ini juga perlu ditapis mengikut tahun yang dipilih.

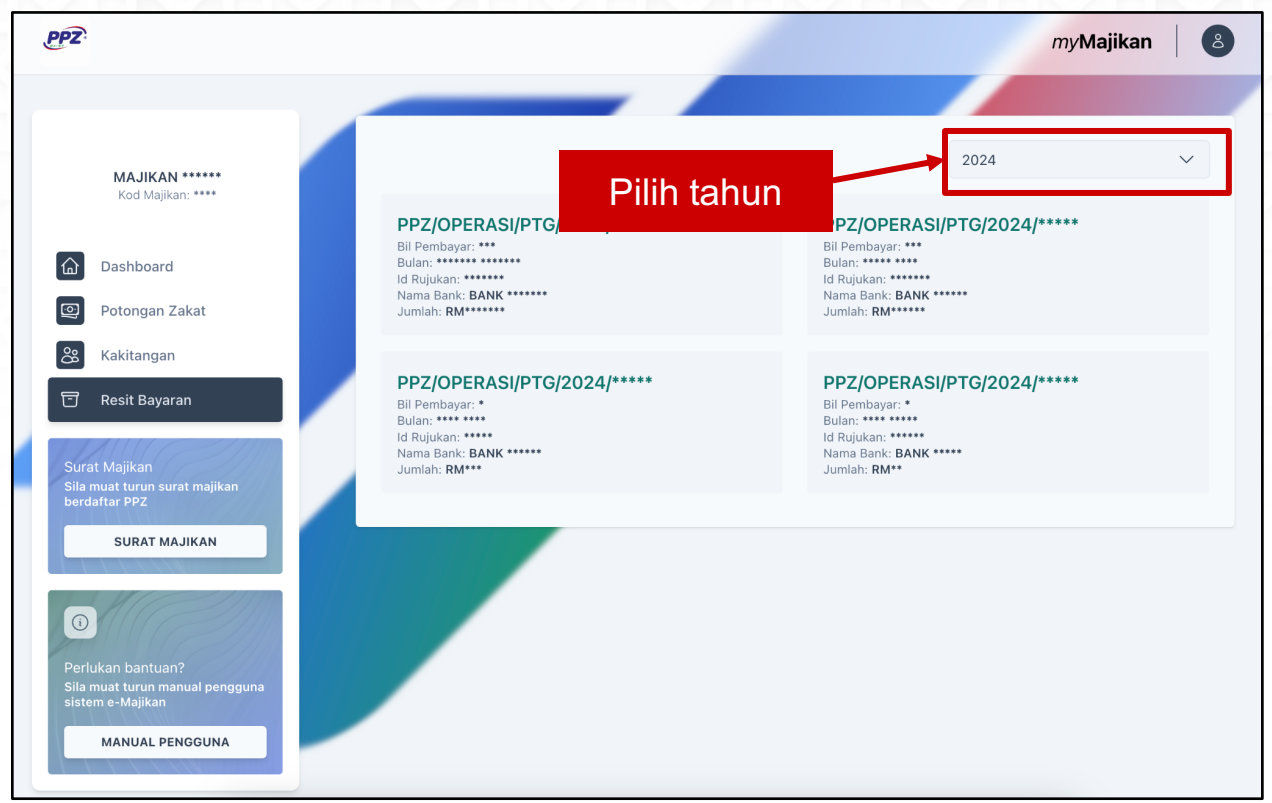

Rajah 5.1: Senarai Resit

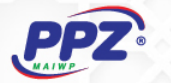

Untuk memuat turun resit, lalukan anak panah (*cursor*) tetikus anda atas maklumat resit tersebut dan butang Muat Turun Resit akan timbul atas maklumat reset tersebut seperti dalam rajah 5.2. Klik butang tersebut dan sistem akan terus memuat turun resit kedalam komputer pengguna.

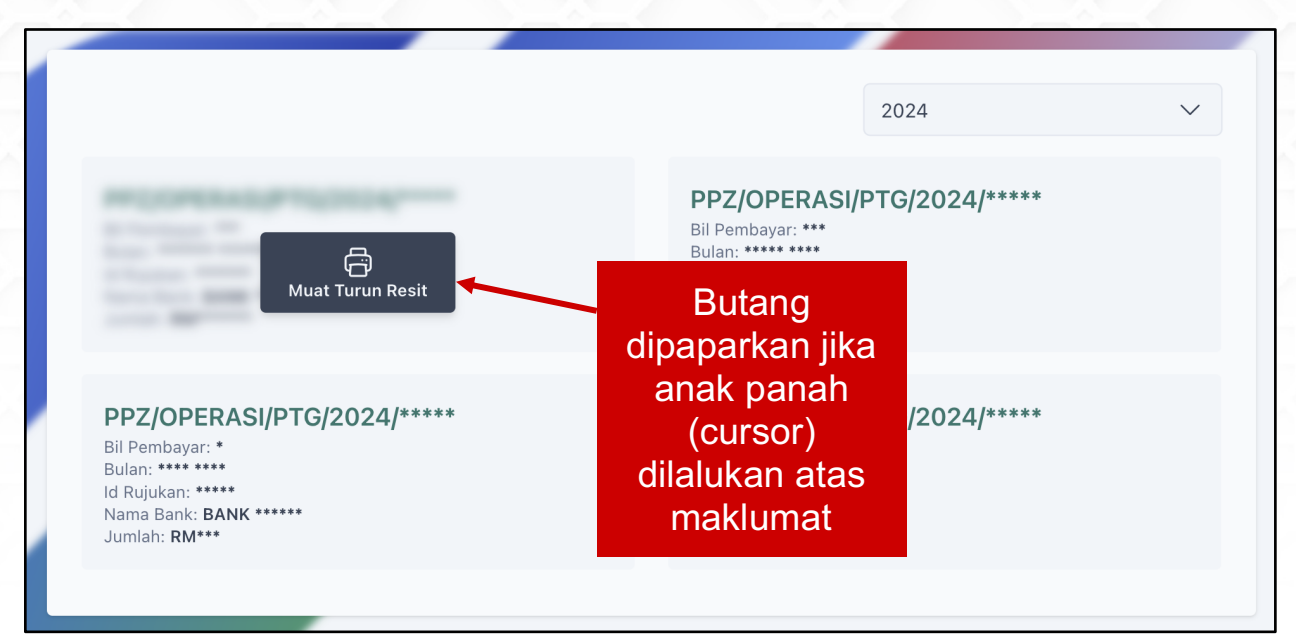

Rajah 5.2: Senarai Resit

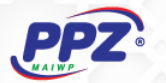

## 6. Surat Majikan

Surat majikan akan dihantar melalui emel setelah akaun majikan diaktifkan oleh pentadbir (admin) PPZ-MAIWP, tetapi surat majikan ini masih boleh didapati pada halaman kiri jika menekan butang **Surat Majikan**.

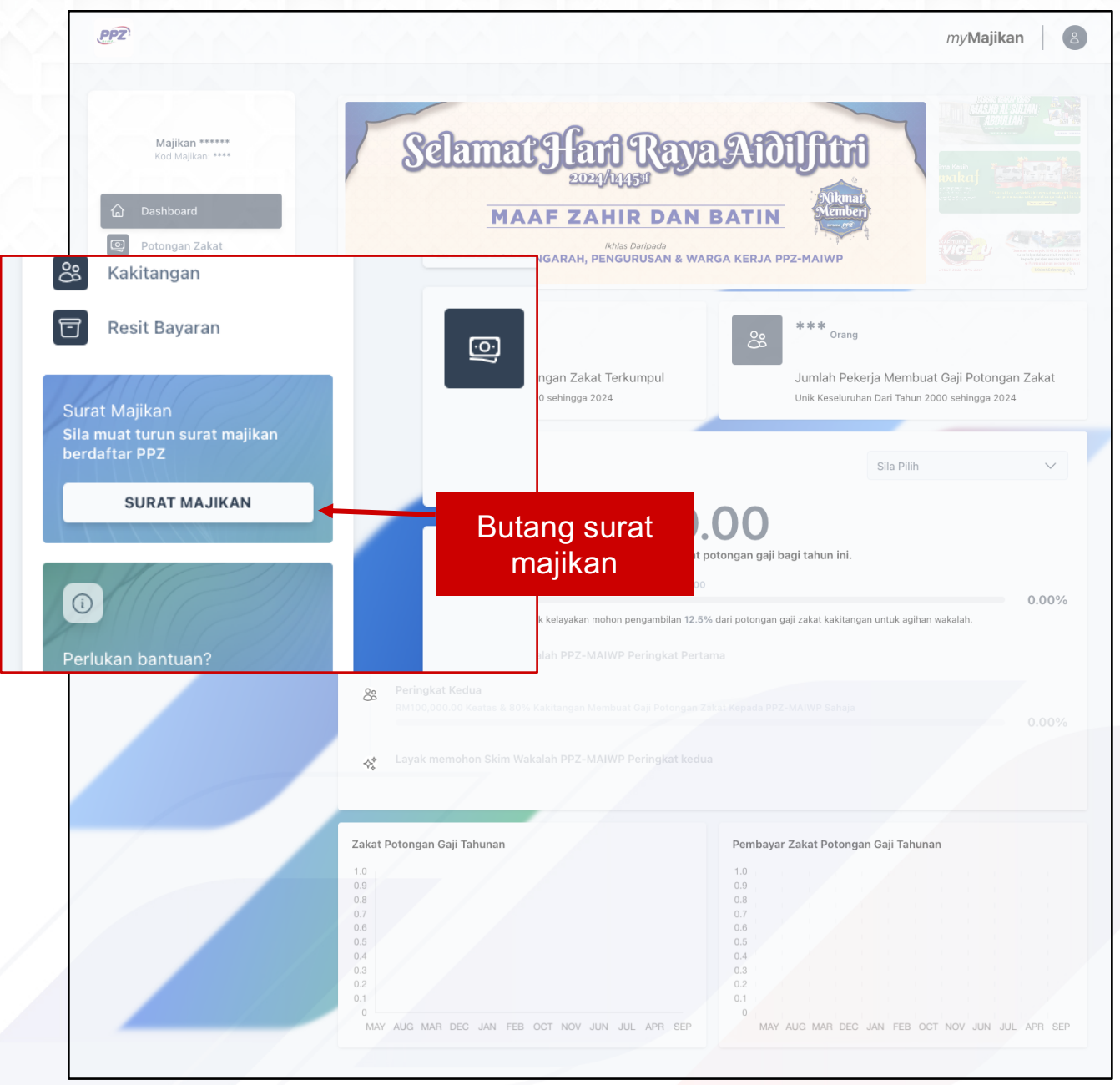

Rajah 6.1: Surat Majikan

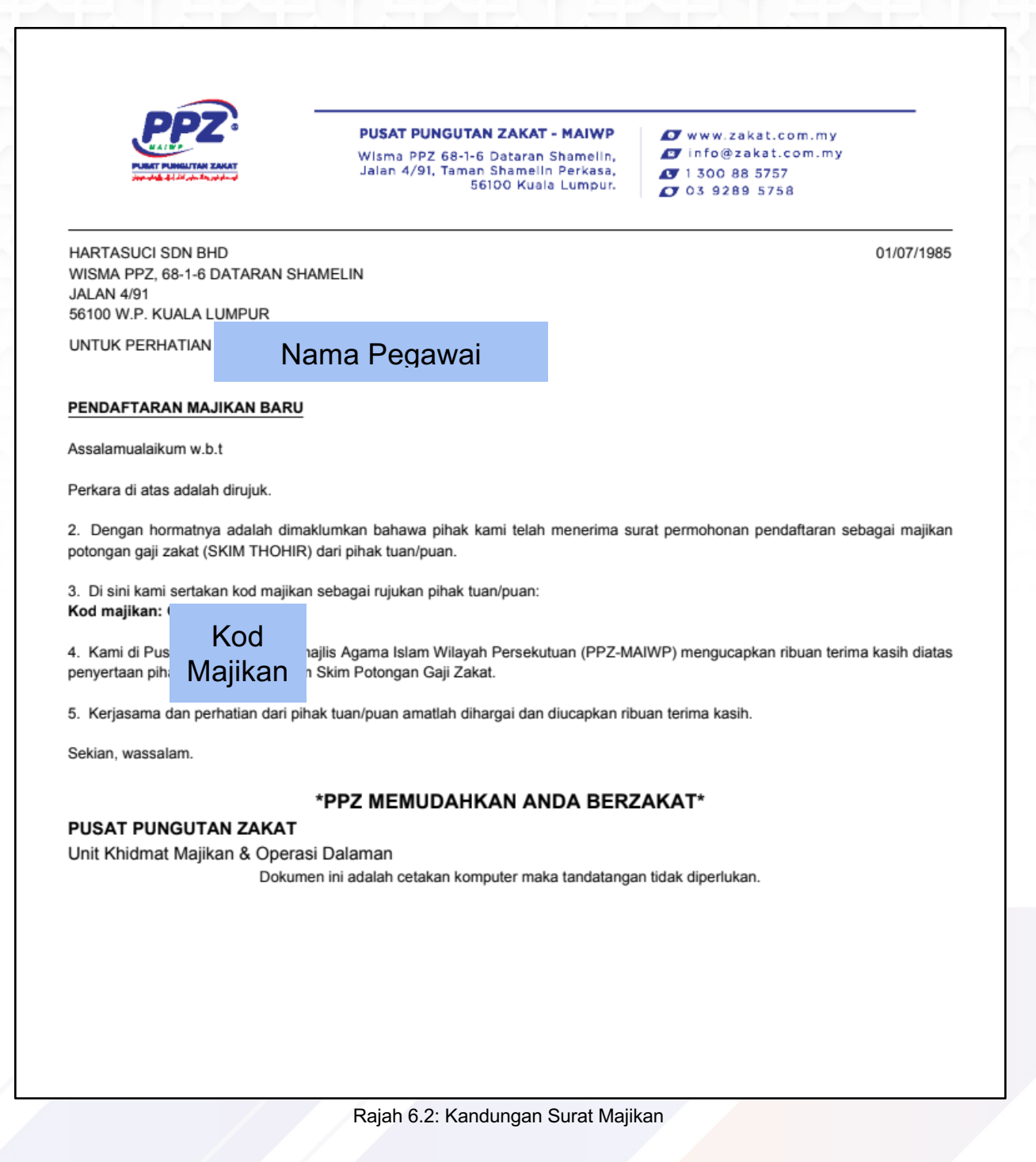

Rajah 6.2 di atas adalah contoh kandungan surat majikan yang untuk simpanan majikan.